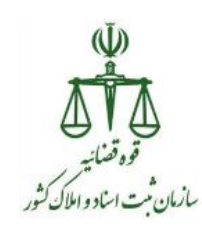

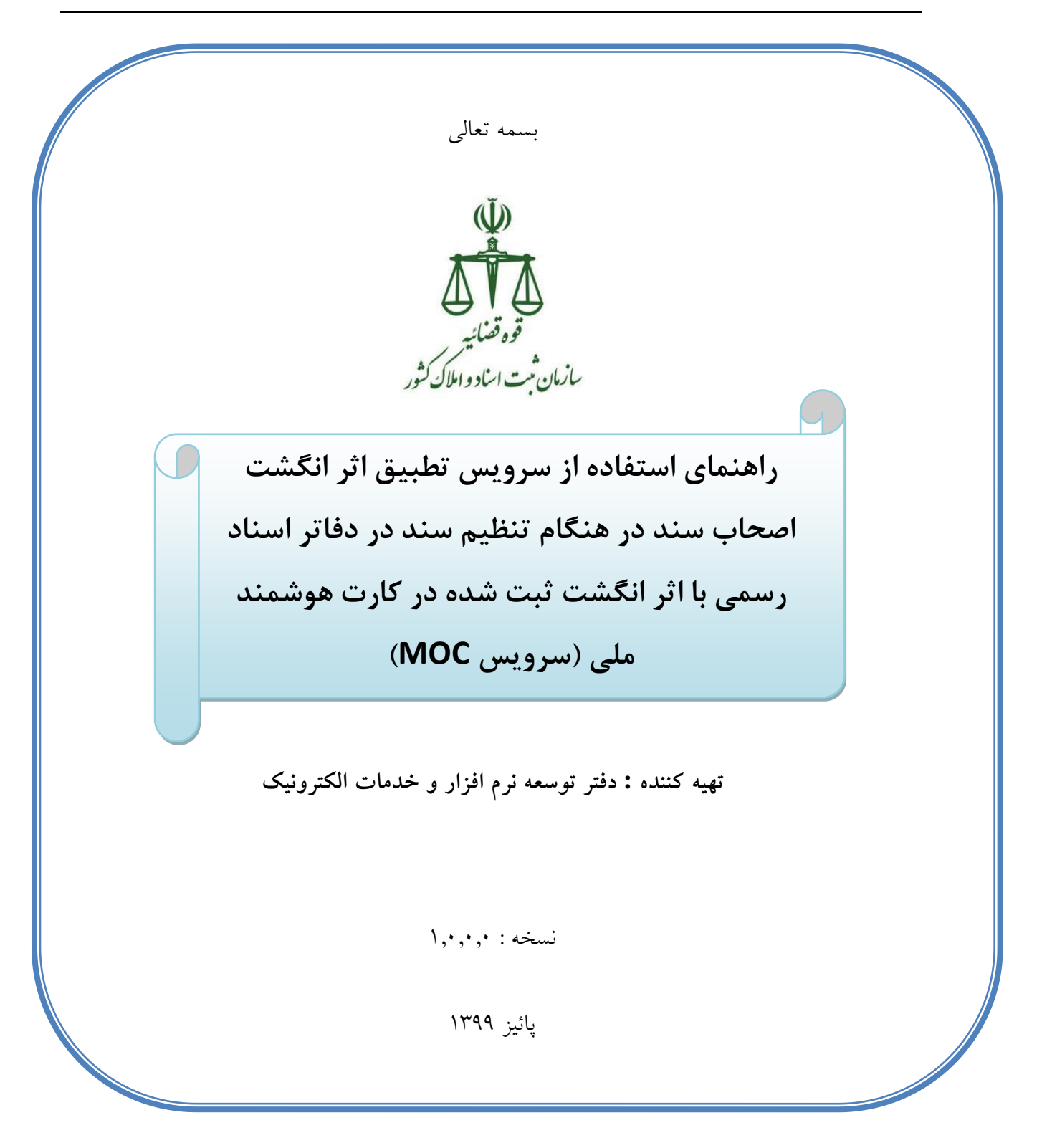

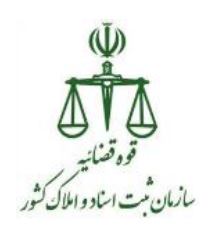

برای استفاده از سرویس تطبیق اثر انگشت اصحاب سند در هنگام تنظیم سند در دفاتر اسناد رسمی در سامانه ثبت الکترونیک اسناد با کارت هوشمند ملی می بایست ابتدا " میان افزار سرویس تطبیق اثر انگشت " را از <u>http://downloads.ssar.ir</u> دانلود نمایید.

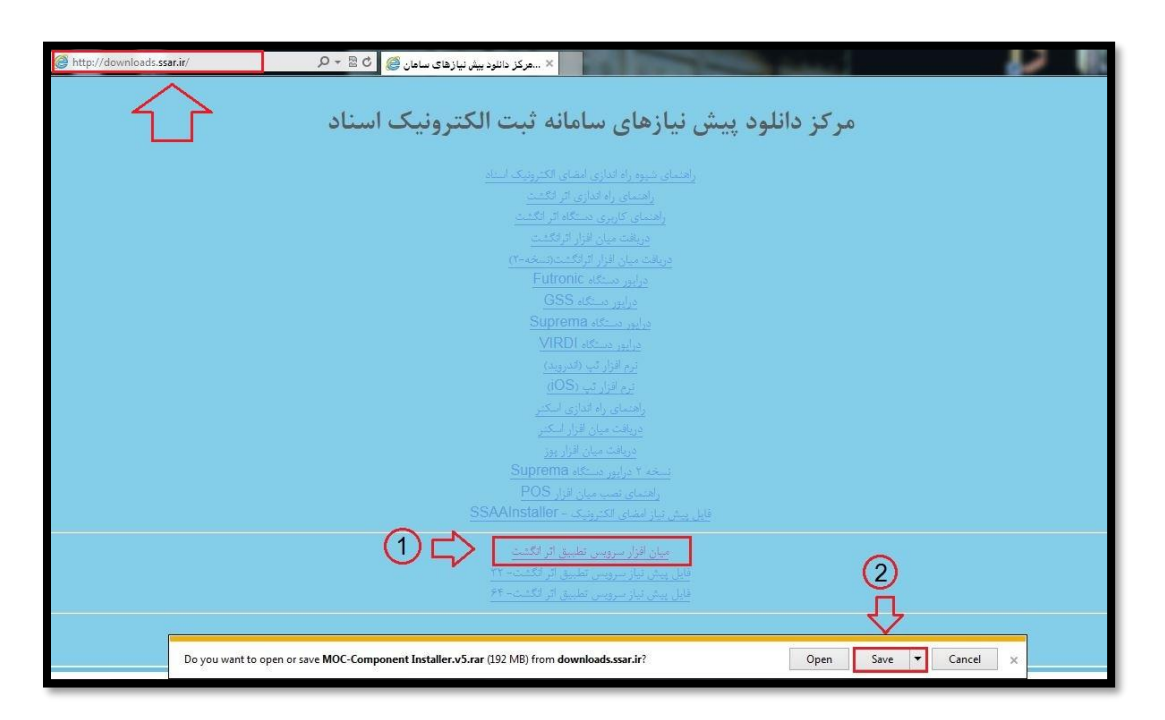

فایل دانلود شده به صورت فشرده می باشد، که می بایست آن را از حالت فشرده سازی خارج نمایید.

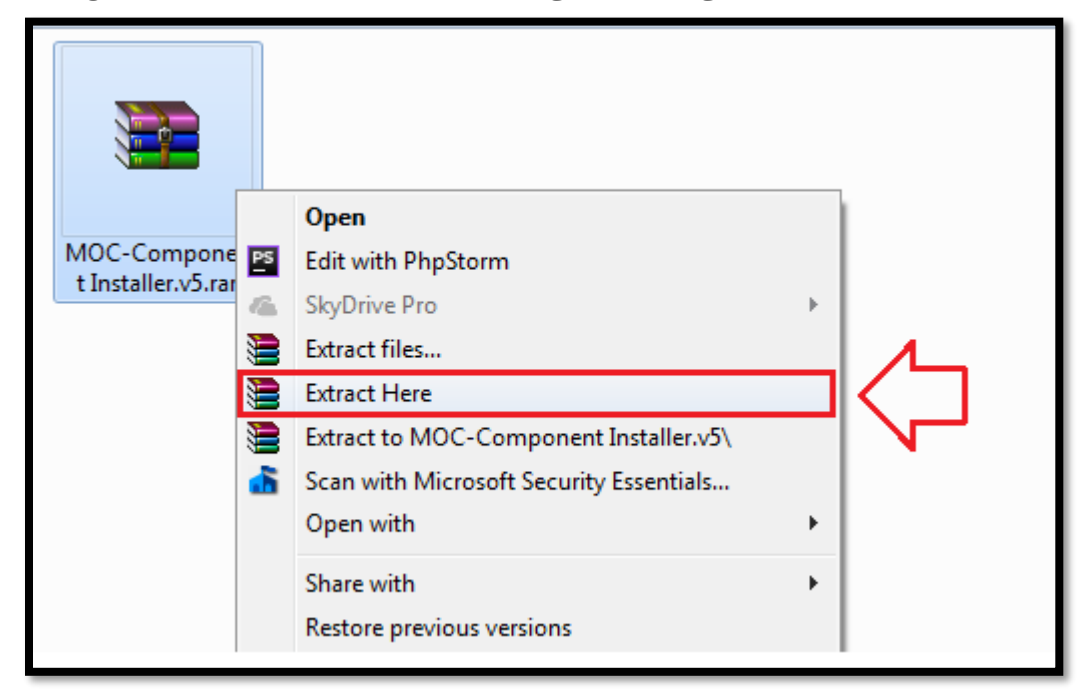

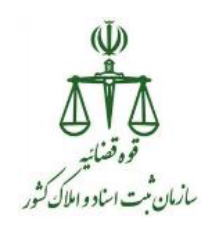

## سپس با توجه به معماری سیستم (۳۲ یا ۶۴ بیتی) خود فایل های مورد نظر را نصب نمایید. لازم به ذکر است که تمام مراحل نصب برای سیستم ۳۲ و ۶۴ بیتی مشابه هم می باشند، که در زیر برای نمونه مراحل نصب برای سیستم ۶۴ نمایش داده می شود.

| Driver       12/7/2020 3:58 PM       File folder         X64       12/7/2020 4:10 PM       File folder         X86       12/7/2020 4:11 PM       File folder         X86       12/7/2020 4:11 PM       File folder         Image: Include in library       Burn       New folder         Image: Include in library       Burn       New folder         Image: Include in library                                                                                                    | Image: State       State                                                                                                    | Organize ▼       Include in library ▼       S         ✓ Favorites       Name       S         ✓ Eavorites       Name       S         ✓ Homegroup       Interop.IWsP       Setting.std         ✓ Computer       Setting.std       S         Network       ✓ vcredist.201       If vcredist.201                                                                                                    | ^                              |                                         | Date m                                    | nodified             | Туре           | Size       |
|----------------------------------------------------------------------------------------------------|----------------------------------------------------------------------------------------------------|----------------------------------------------------------------------------------------------------|--------------------------------|-----------------------------------------|-------------------------------------------|----------------------|----------------|------------|
| X64       12/7/2020 4:10 PM       File folder         X86       12/7/2020 4:11 PM       File folder         X86       12/7/2020 4:11 PM       File folder         Include in library *       Share with *       Bun       New folder         Favorites       Include in library *       Share with *       Bun       New folder         Ibiraries       Ising stat       12/7/2020 3:58 PM       File folder         Ibiraries       Ising stat       12/7/2020 3:58 PM       File folder         Ibiraries       WebComponent       12/7/2020 3:58 PM       File folder         Ibiraries       WebComponent       12/7/2020 3:58 PM       File folder         Ibiraries       WebComponent       12/7/2020 3:58 PM       File folder         Ibiraries       Ibiraries       8/4/2004 1:200 AM       Application in 17 KB         Ibiraries       Ibiraries       8/4/2004 1:200 AM       Application in 4/4/4 KB         Ibiraries       Ibiraries       8/4/2004 1:200 AM       Application in 17 KB         Ibiraries       Ibiraries       8/4/2004 1:200 AM       Application in 70 7 KB         Ibiraries       Ibiraries       12/8/2020 11:23 AM       Text Document in 48         Ibiraries       Ibiraries       12/8/2020 11:23 AM       Appli                                                                                                    | X64       12/7/2020 4:10 PM       File folder         X86       12/7/2020 4:11 PM       File folder         X86       12/7/2020 4:11 PM       File folder         Favoriter       Nme       Date modified       Type         Star       12/7/2020 3:8 PM       File folder         Ubraries       Stal       12/7/2020 3:8 PM       File folder         Ubraries       Stal       12/7/2020 3:8 PM       File folder         Ubraries       Stal       12/7/2020 3:8 PM       File folder         Ubraries       Stal       12/7/2020 3:8 PM       File folder         WebComponent       12/7/2020 3:0 PM       File folder       17 KB         Metrop/WehRuntimeLibery.dll       9/2/2020 11:2 AM       Application       17 KB         Seture.polWehRuntimeLibery.dll       9/2/2020 11:2 AM       Folder       45 KB         Network       Seture.pol/Sef.exe       5/2/2020 11:2 AM       Application       44 KB         Veredist_2012.964.exe       5/2/2020 12:3 PM       Application       14/44 KB         Veredist_2013.964.exe       5/2/2020 12:3 PM       Application       7/20 KB         Veredist_2013.964.exe       12/2/2020 12:9 OM       Application       7/20 KB         Veredist_2013.964.exe       12/29                                                                                                    | Organize       Include in library       S         X86       X86         Favorites       Name         Libraries       Ssl         Homegroup       Setup.der         Computer       Setup.der         Network       Setup.der         Network       Setup.der                                                                                                    |                                |                                         | 12/7/2                                    | 020 3:58 PM          | File folder    |            |
| Organize ▼     Include in library ▼     Share with ▼     Burn     New folder                                                                                                    | tganize v Include in library v Share with v Burn New folder<br>Foronize Name Date modified Type Size<br>↓ Ibranies Sist 12/7/2020 3:58 PM File folder<br>↓ Ibranies V WebComponent 12/7/2020 3:58 PM File folder<br>↓ Ibranies V WebComponent 12/7/2020 3:58 PM File folder<br>↓ Ibranies V WebComponent 12/7/2020 3:58 PM File folder<br>↓ Homegroup Sinterop.WishRuntimeLibrary.dll 9/3/2019 5:09 PM Application 17 KB<br>♦ Homegroup Sinterop.WishRuntimeLibrary.dll 9/3/2019 5:09 PM Application 14,404 KB<br>♦ Setup.2015.y64.exe 5/2/2011:23 AM Application 14,404 KB<br>♦ Veredirit.2009.964.exe 5/2/2011:23 AM Application 14,404 KB<br>♦ Veredirit.2009.964.exe 5/2/2011:23 PM Application 14,404 KB<br>♦ Veredirit.2009.964.exe 5/2/2011:23 PM Application 7,019 KB<br>↓ Veredirit.2009.964.exe 2/18/2015 2:26 FM Application 7,019 KB<br>↓ Veredirit.2003.964.exe 2/18/2015 2:26 FM Application 7,026 KB                                                                                                    | Organize ▼       Include in library ▼       S         ★ Favorites       Name         ↓ Libraries       N throf gives         ↓ Homegroup       S still         ♥ Computer       ♥ Setup,2015,<br>♥ Network         ♥ Network       ♥ vcredist,201         ♥ vcredist,201       ♥ vcredist,201                                                                                                    |                                |                                         | 12/7/2                                    | 020 4:10 PM          | File folder    | <b>(</b> ) |
| Organize v       Include in library v       Share with v       Burn       New folder         Image: Second Stress in Second Stress in                                                                                                    | Include in library ▼ Share with ▼ Burn New folder<br>Favorites Favorites Favo | Organize ▼     Include in library ▼     S       ★ Favorites     Name       ↓ Libraries     ↓ Sel       ↓ Libraries     ↓ WebCompo       ↓ Homegroup     ↓ Interop.IW/3       ↓ Computer     ↓ Settup_2015_       ♥ Network     ♥ vcredist_201       ♥ vcredist_201     ♥ vcredist_201                                                                                                    |                                |                                         | 12/7/2                                    | 020 4:11 PM          | File folder    |            |
| Organize v       Include in library v       Share with v       Burn       New folder         Image: State with v       Date modified       Type       Size         Image: State with v       Date modified       Type       Size         Image: State with v       Date modified       Type       Size         Image: State with v       Date modified       Type       Size         Image: State with v       Date modified       Type       Size         Image: State with v       Date modified       Type       Size         Image: State with v       Date modified       Date modified       Type         Image: State with v       Date modified       Date modified       Type         Image: State with v       Date modified       Date modified       Type         Image: State with v       Date modified       Date modified       Date modified         Image: State with v       Date modified       Date modified       Date modified         Image: State with v       Date modified       Date modified       Date modified         Image: State with v       Date modified       Date modified       Date modified         Image: State with v       Date modified       Date modified       Date modified         Image: State with v </th <th>Include in library *       Share with *       Burn       New folder         Favorites       Name       Date modified       Type       Size         Ibraries       Sid       12/7/2020 3:S8 PM       File folder         Ibraries       WebComponent       12/7/2020 4:D0 PM       File folder         Ibraries       WebComponent       12/7/2020 4:D0 PM       File folder         Ibraries       WebComponent       12/7/2020 1:D0 PM       Application       17 KB         Homegroup       Interop.WishkuntimeLibrary.dll       9/3/2019 5:08 PM       Application extens       48 KB         Computer       Setup.exe       12/8/2020 11:23 AM       Text Document       1 KB         Setup.exe       7/4/2020 11:39 AM       Application       13/404 KB         Veredist_2010_564.exe       5/25/2015 2:30 PM       Application       14/404 KB         Veredist_2012_664.exe       5/25/2015 2:30 PM       Application       14/404 KB         Veredist_2012_664.exe       12/29/2014 9:07 AM       Application       7,019 KB         Veredist_2013_664.exe       2/18/2015 2:06 PM       Application       7,026 KB</th> <th>Organize     Include in library     S       Favorites     Name       Libraries     \$ stl       Libraries     \$ webCompo       Homegroup     Interop.IW/s       Computer     \$ stling.stu       Network     \$ stling.stu       Network     \$ wedcling.stu</th> <th></th> <th></th> <th></th> <th></th> <th></th> <th></th> | Include in library *       Share with *       Burn       New folder         Favorites       Name       Date modified       Type       Size         Ibraries       Sid       12/7/2020 3:S8 PM       File folder         Ibraries       WebComponent       12/7/2020 4:D0 PM       File folder         Ibraries       WebComponent       12/7/2020 4:D0 PM       File folder         Ibraries       WebComponent       12/7/2020 1:D0 PM       Application       17 KB         Homegroup       Interop.WishkuntimeLibrary.dll       9/3/2019 5:08 PM       Application extens       48 KB         Computer       Setup.exe       12/8/2020 11:23 AM       Text Document       1 KB         Setup.exe       7/4/2020 11:39 AM       Application       13/404 KB         Veredist_2010_564.exe       5/25/2015 2:30 PM       Application       14/404 KB         Veredist_2012_664.exe       5/25/2015 2:30 PM       Application       14/404 KB         Veredist_2012_664.exe       12/29/2014 9:07 AM       Application       7,019 KB         Veredist_2013_664.exe       2/18/2015 2:06 PM       Application       7,026 KB                                                                                                    | Organize     Include in library     S       Favorites     Name       Libraries     \$ stl       Libraries     \$ webCompo       Homegroup     Interop.IW/s       Computer     \$ stling.stu       Network     \$ stling.stu       Network     \$ wedcling.stu                                                                                                    |                                |                                         |                                           |                      |                |            |
| issl         12/7/2020 3:58 PM         File folder           ibbraries         WebComponent         12/7/2020 410 PM         File folder           ibbraries         httpcfg.exe         8/4/2004 120 AM         Application         17 KB           ibbraries         ibbraries         8/4/2004 120 AM         Application extens         48 KB           ibbraries         ibbraries         12/8/2020 11:23 AM         Application extens         48 KB           ibbraries         ibbraries         7/4/2020 11:23 AM         Text Document         1 KB           ibbraries         ibbraries         6/20/2010 10:48 AM         Application         17/4/44 KB           ibbraries         vcreditz 2006 jo64 exe         5/25/2015 2:38 PM         Application         4,846 KB           ibbraries         vcreditz 2000 jo64 exe         5/25/2015 2:30 PM         Application         5,541 KB           ibbraries         ibbraries         12/2/2014 07/2 AM         Application         7,948 KB                                                                                                    | Ibraries       I Sd       12/7/202 3/S8 PM       File folder         Ibraries       WebComponent       12/7/202 4/10 PM       File folder         Ibraries       Bhttpdfg.ee       8/4/2004 1/200 AM       Application       17 KB         Computer       Settings.bt       12/8/2020 11/23 AM       Text Document       1 KB         Computer       Settings.bt       12/8/2020 11/23 AM       Application       707 KB         Settings.bt       12/8/2020 11/23 AM       Application       14,404 KB         Settings.bt       6/20/2016 10/48 AM       Application       4,846 KB         Settings.bd.       5/25/2015 2/30 PM       Application       4,846 KB         Settings.bd.       5/25/2015 2/30 PM       Application       5/541 KB         Settings.bd.       12/29/2012 /364.exe       12/29/2014 307 AM       Application       7/019 KB         Settings.bd.       12/29/2013 /364.exe       12/29/2015 2:00 PM       Application       7/026 KB                                                                                                    | Libraries<br>Libraries<br>Homegroup<br>Computer<br>Computer<br>Computer<br>Network<br>Setup.2015<br>vcredist.201<br>vcredist.201<br>vcredist.201                                                                                                    | Share with 👻 Burn              | New folder<br>Date modified             | Туре                                      | Size                 |                |            |
| Homegroup     Intpuggete     intpuggete     in                                                                                                    | <ul> <li>Homegroup</li> <li>Introduction Reference</li> <li>Introduction Reference</li></ul>                                                                                                    | Homegroup Homegroup Computer Computer Computer Komputer Komputer  | mponent                        | 12/7/2020 3:58 PM<br>12/7/2020 4:10 PM  | File folder<br>File folder                | 17 / 2               |                |            |
| Setungs.bit         12/9/2020 11:23 AM         Text Document         1 KB           Computer         Image: Setung.2015_064.exe         7/4/2020 11:39 AM         Application         7/7 KB           Metwork         Image: Setung.2015_064.exe         6/20/2016 10:48 AM         Application         14,404 KB           Veredist_2000_064.exe         5/25/2015 2:38 PM         Application         4,846 KB           Image: Veredist_2010_064.exe         5/25/2015 2:38 PM         Application         5,541 KB           Image: Veredist_2010_064.exe         5/25/2015 2:30 PM         Application         5,541 KB                                                                                                    | Settings.bt       12/9/2020 11:29 AM       1ext Document       1.88         Setup.zot5_x64.exe       7/4/2020 11:29 AM       Application       707 KB         Setup.zot5_x64.exe       6/20/2016 10:48 AM       Application       14,404 KB         vcredist_2008_x64.exe       5/25/2015 2:38 PM       Application       4,846 KB         vcredist_2010_x64.exe       5/25/2015 2:30 PM       Application       5,541 KB         vcredist_2010_x64.exe       12/29/2014 9:07 AM       Application       7,019 KB         vcredist_2013_x64.exe       2/18/2015 2:06 PM       Application       7,026 KB                                                                                                    | Computer Computer Co | IWshRuntimeLibrary.dll         | 9/3/2019 5:09 PM                        | Application extens                        | 48 KB                |                |            |
| Wetwork         @ vcredit 2000_pde.exe         5/22/2010 2040 AVM Application         14,404 RB           @ vcredit 2000_pde.exe         5/25/2015 2:38 PM         Application         4,846 KB           @ vcredit 2010_pde.exe         5/25/2015 2:30 PM         Application         5,541 KB           @ vcredit 2010_pde.exe         5/25/2015 2:30 PM         Application         5,541 KB                                                                                                    | Wetwork          Gregoritz 2002_064.exe<br>S/25/2015 2:30 PM<br>Application<br>S/25/2015 2:30 PM<br>Application<br>S/541 KB<br>Gregoritz 2012_064.exe<br>S/25/2015 2:30 PM<br>Application<br>S/541 KB<br>Gregoritz 2012_064.exe<br>S/25/2015 2:30 PM<br>Application<br>S/541 KB<br>Gregoritz 2012_064.exe<br>2/18/2015 2:06 PM<br>Application<br>7,026 KB<br>Gregoritz<br>Gregoritz<br>S/541 KB<br>Gregoritz<br>Gregoritz<br>Gregoritz<br>Gregoritz                                                                                                    | igy SetD, 2003<br>Wetwork 留vcredist, 200<br>留vcredist, 201<br>婦vcredist, 201                                                                                                    | .bd<br>xe                      | 7/4/2020 11:23 AM                       | Application                               | 1 KB<br>707 KB       | 1              |            |
| 12/29/2014 9:07 AM Application 7 019 KB                                                                                                    | 愛 vcredist_2012_064.exe 12/29/2014 9:07 AM Application 7,019 KB  愛 vcredist_2013_064.exe 2/18/2015 2:06 PM Application 7,026 KB                                                                                                    | 뤻 vcredist_201<br>劇 vcredist_201                                                                                                    | _2008_x64.exe<br>_2010_x64.exe | 5/25/2015 2:38 PM<br>5/25/2015 2:30 PM  | Application<br>Application<br>Application | 4,846 KB<br>5,541 KB | $\langle \neg$ |            |
| 授 vcredist_2013_x64.exe 2/18/2015 2:06 PM Application 7,026 KB                                                                                                    |                                                                                                    |                                                                                                    | _2012_x64.exe<br>_2013_x64.exe | 12/29/2014 9:07 AM<br>2/18/2015 2:06 PM | Application<br>Application                | 7,019 KB<br>7,026 KB |                |            |
|                                                                                                    |                                                                                                    |                                                                                                    |                                |                                         |                                           |                      |                |            |
|                                                                                                    |                                                                                                    |                                                                                                    |                                |                                         |                                           |                      |                |            |

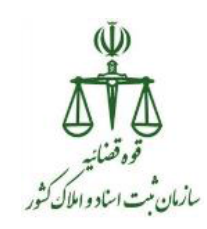

## ترتیب نصب فایل های دانلود شده به شرح زیر می باشد:

۱- روی فایل Setup.exe کلیک راست کرده و سپس روی گزینه Setup.exe

کلیک نمایید.

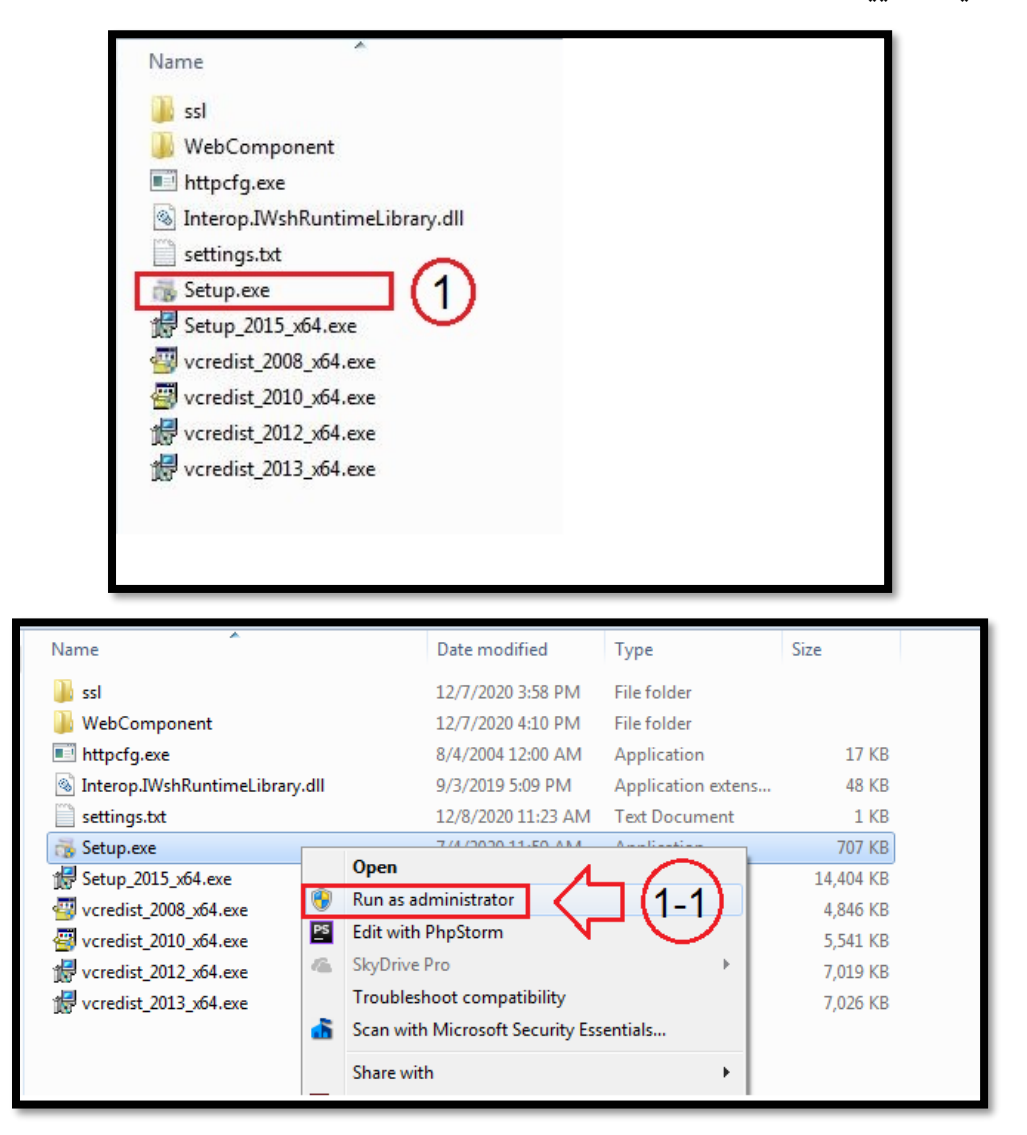

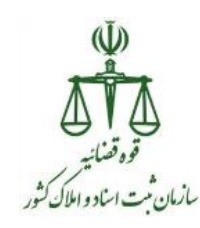

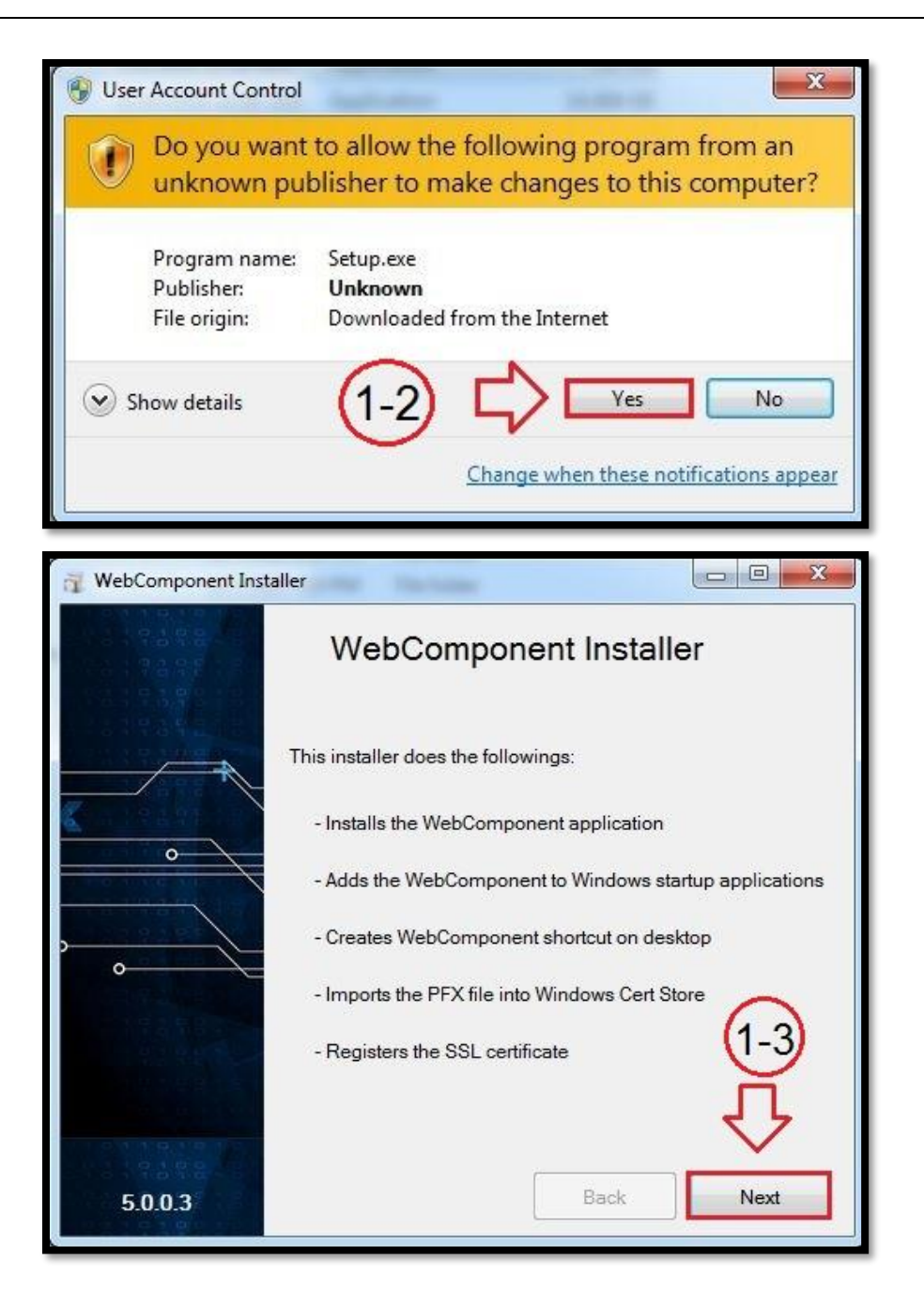

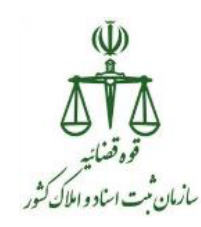

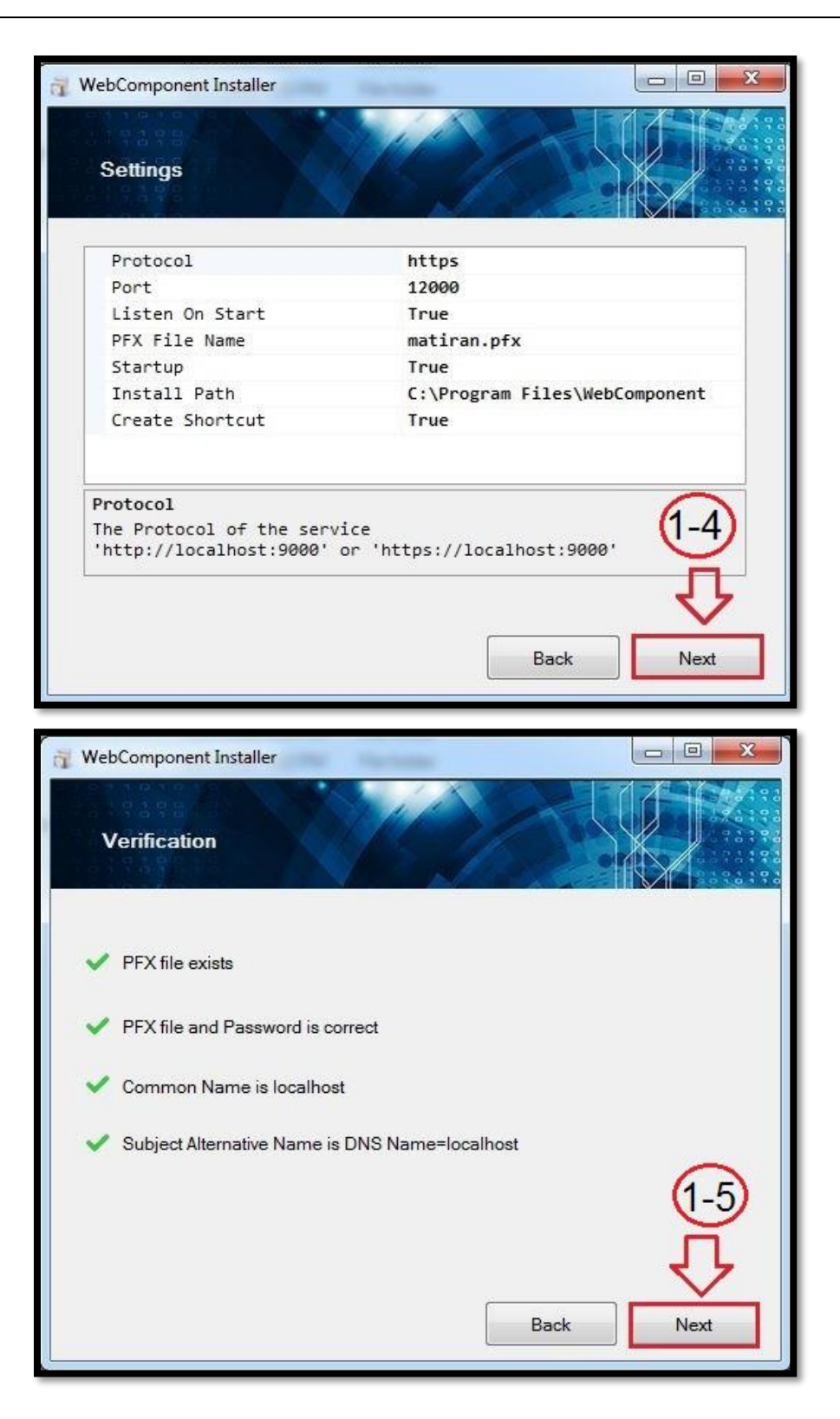

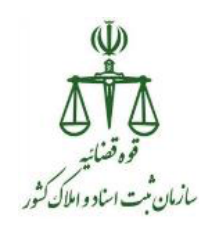

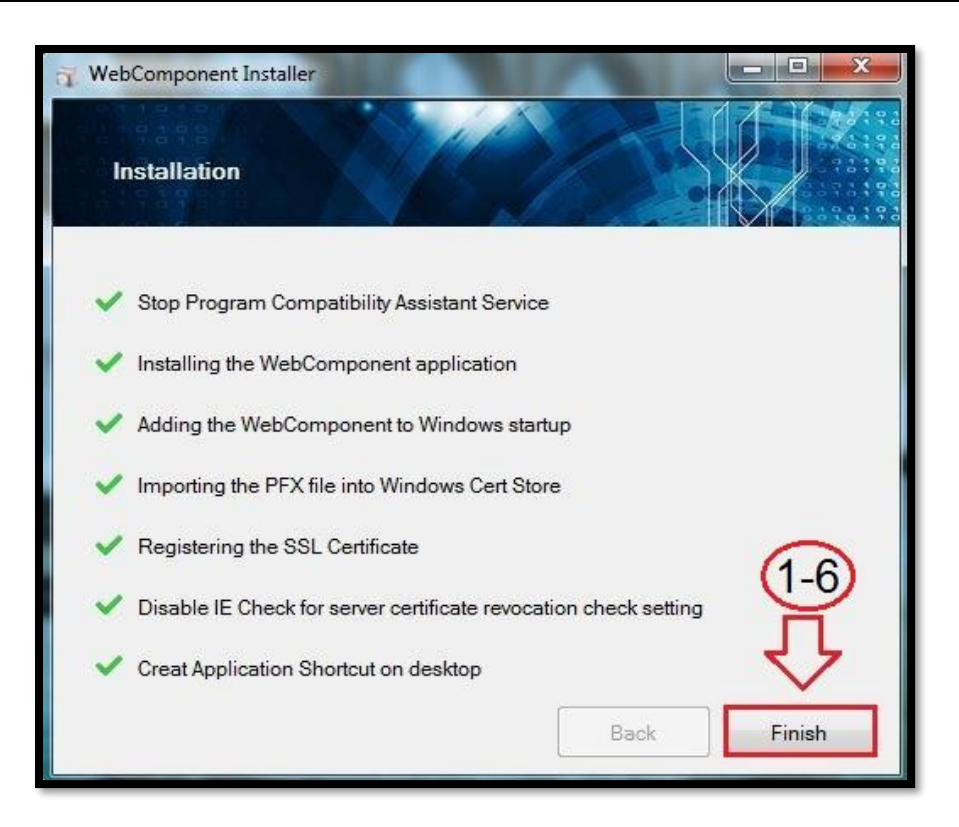

Run as روی فایل Setup\_2015\_x64.exe کلیک راست کرده و سپس روی گزینه administrator کلیک نمایید.

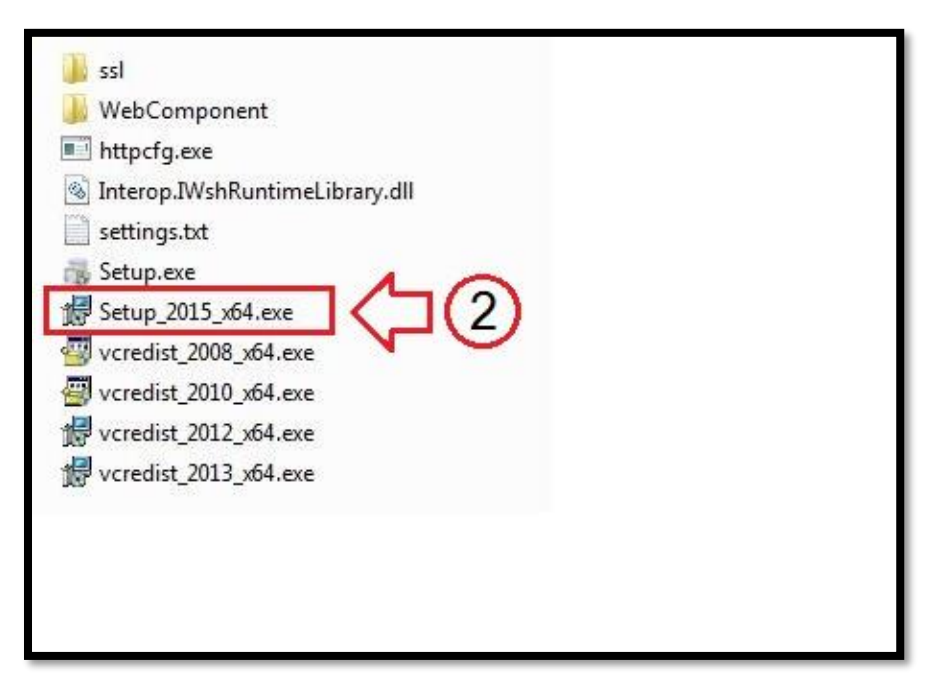

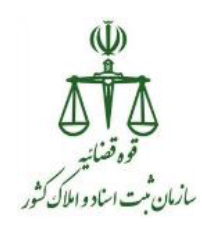

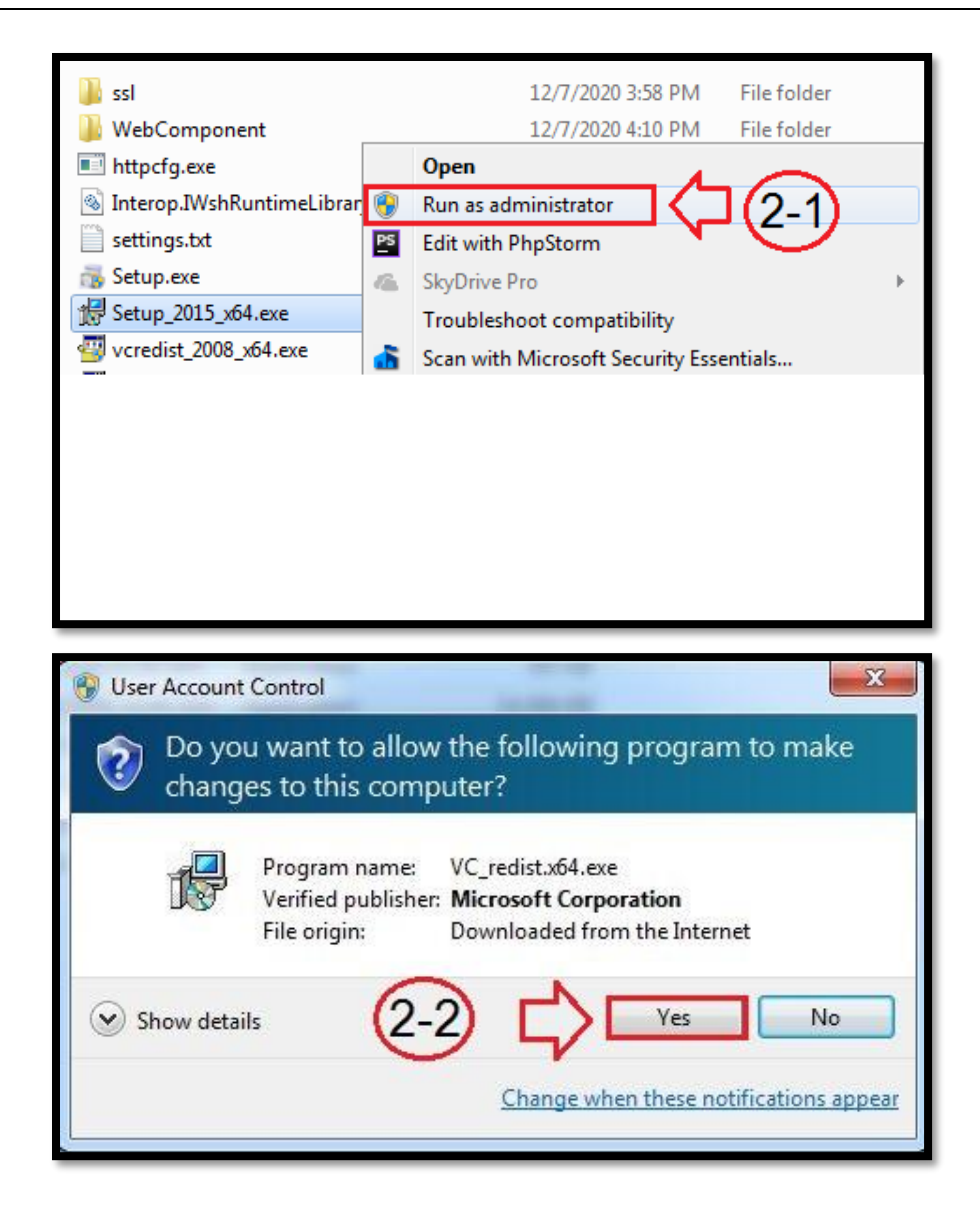

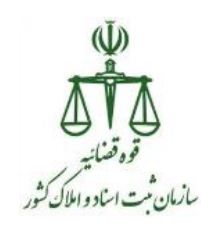

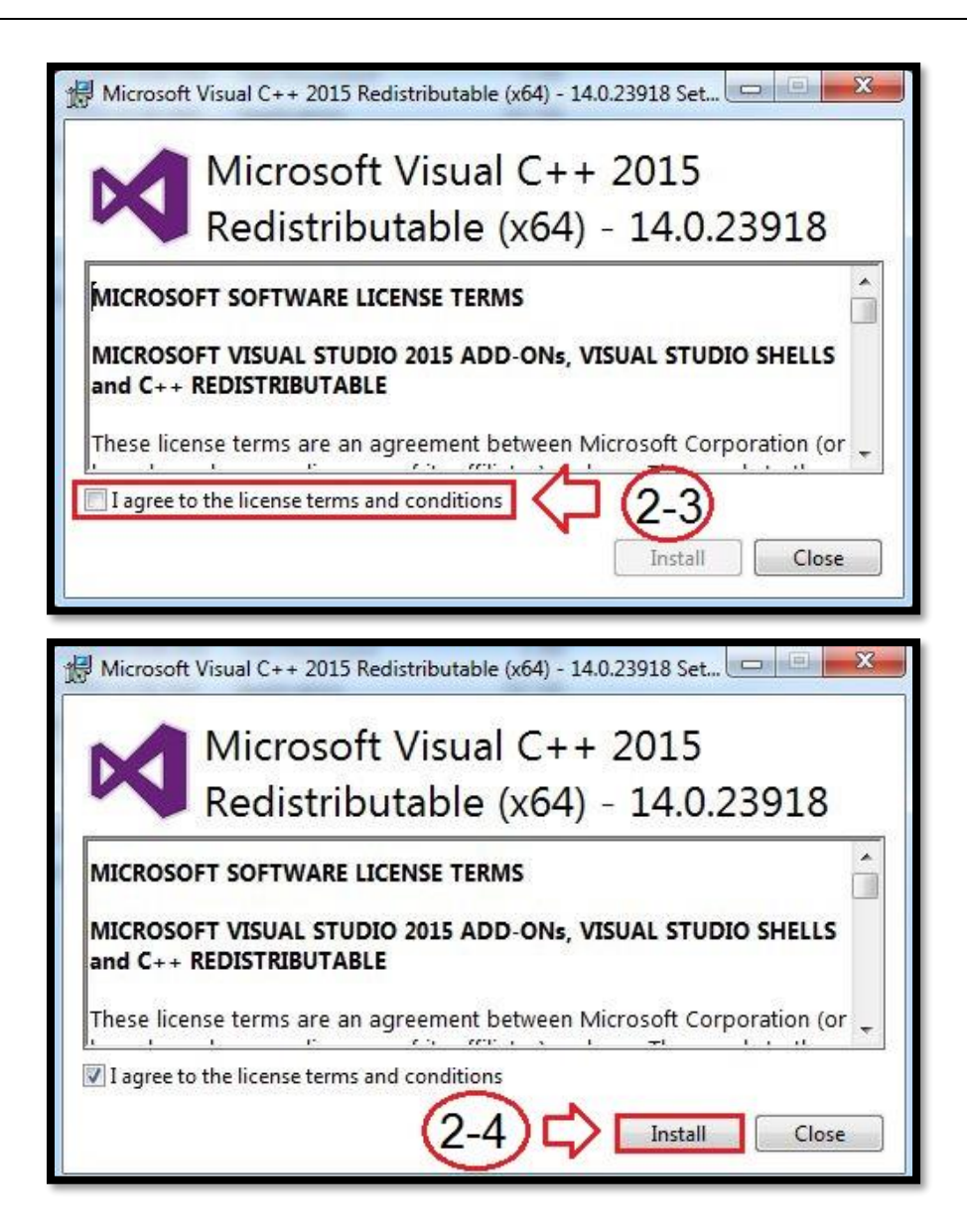

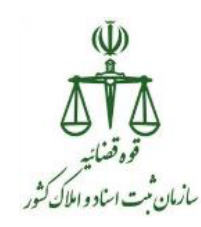

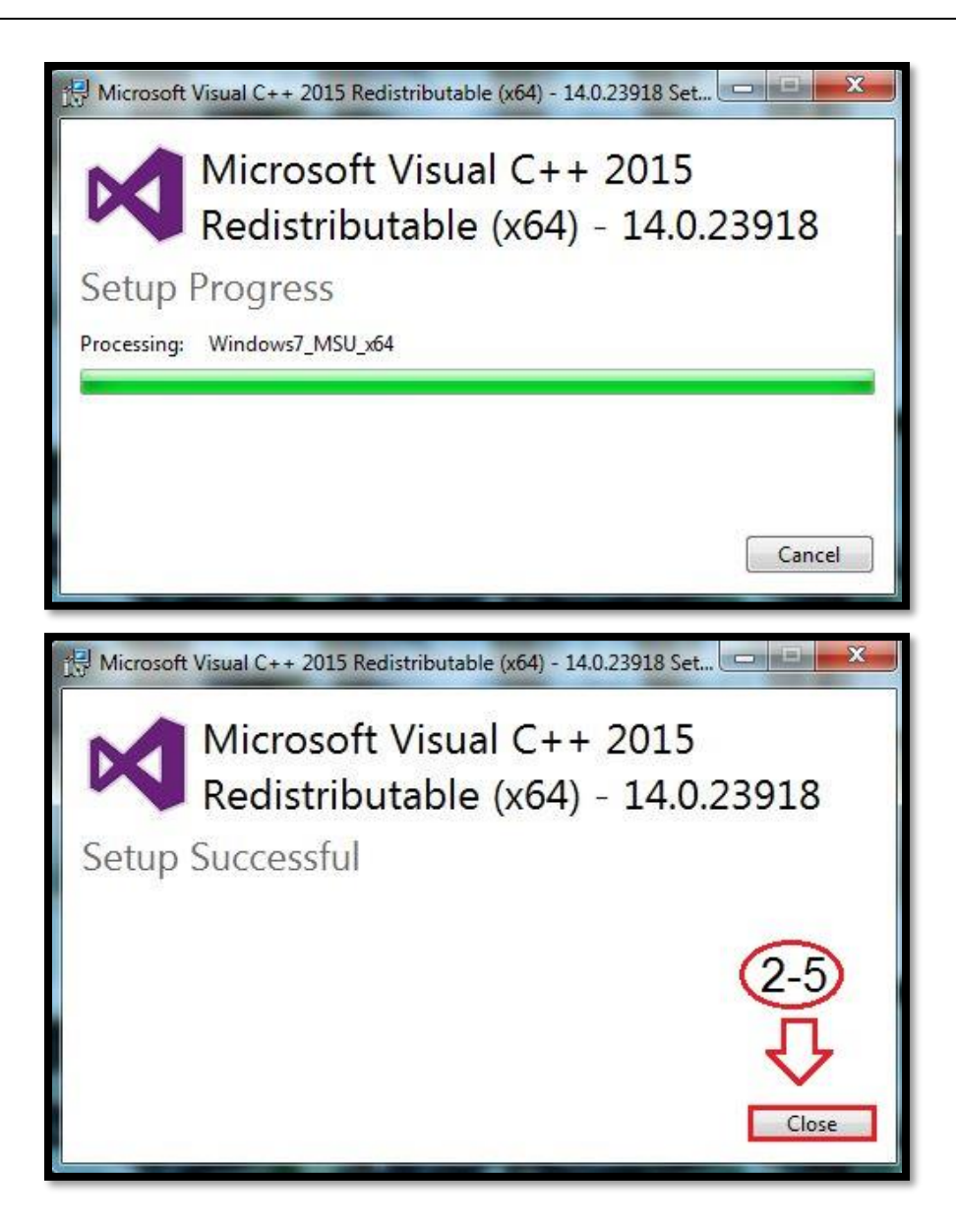

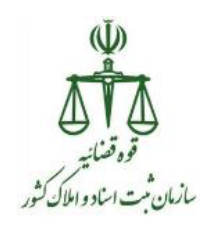

Run as روی فایل vcredist\_2008\_x64.exe کلیک راست کرده و سپس روی گزینه administrator کلیک نمایید.

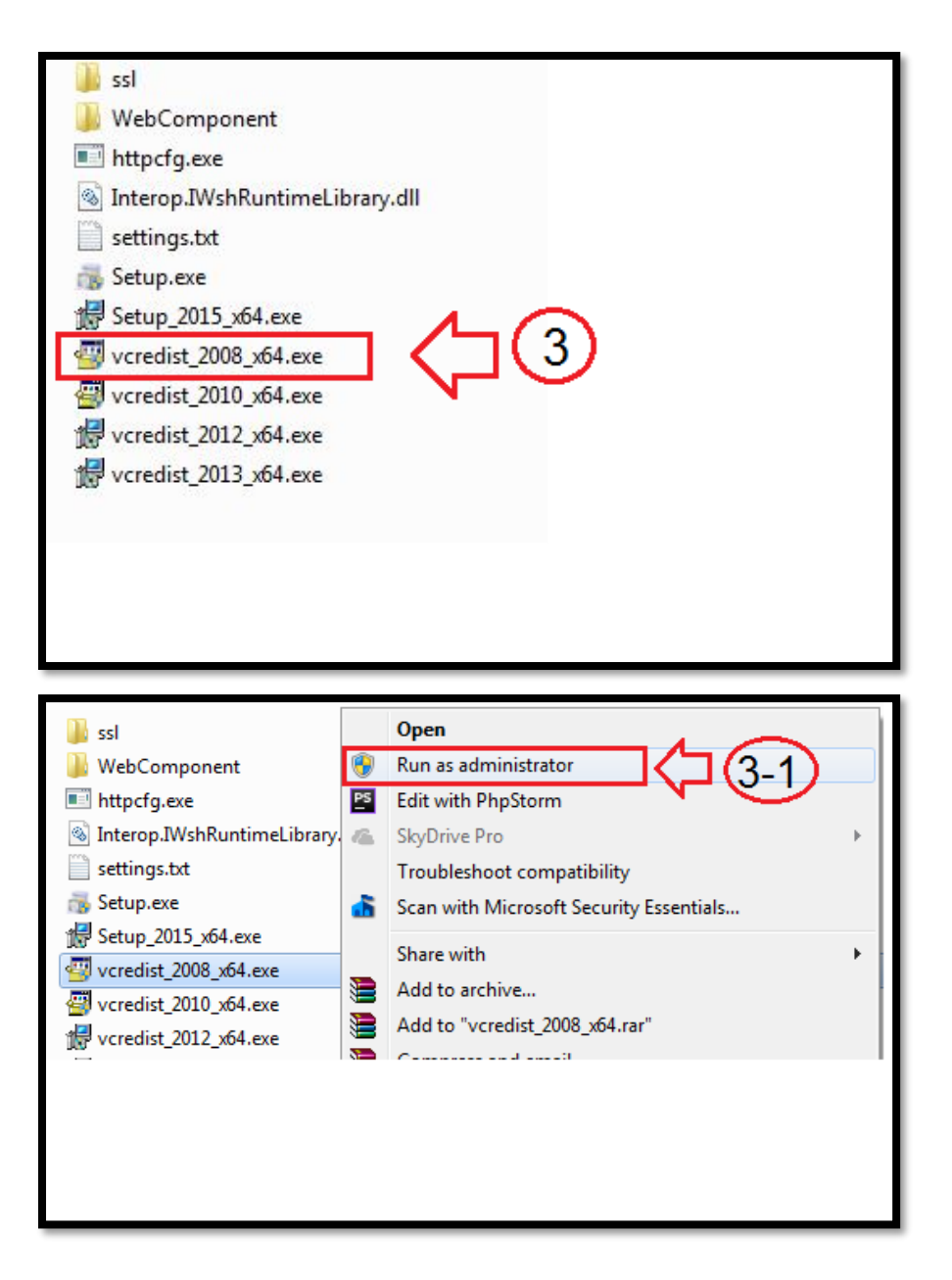

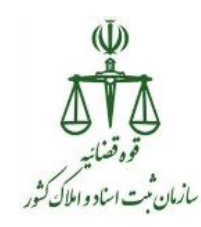

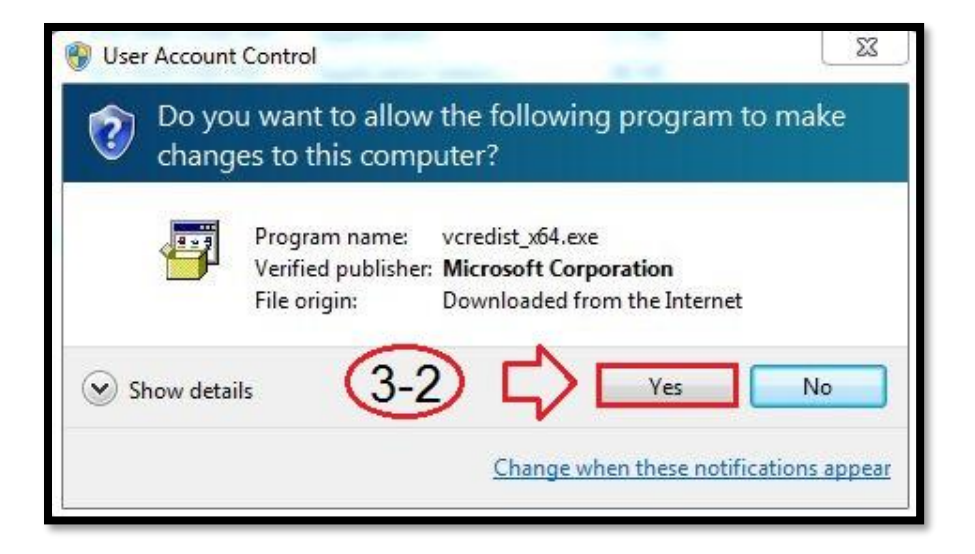

| Extracting Files                  | Taxa and                                                  | × |
|-----------------------------------|-----------------------------------------------------------|---|
| Extracting File:<br>To Directory: | .\install.res.2052.dll<br>d:\2d4e99a1bffacbb5a88803adaaed |   |
|                                   |                                                           |   |

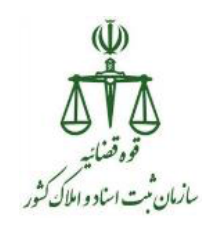

| Welcome to Microsoft Visual C++<br>Redistributable Setup                                                                                                    | 2008                                                                                                    |
|----------------------------------------------------------------------------------------------------|----------------------------------------------------------------------------------------------------|
| This wizard will guide you through the in                                                                                                    | stallation process.                                                                                                    |
|                                                                                                    | 3-3<br>↓↓<br>Next >                                                                                                    |
| Mine (11) - 10 - 2000 B - 11 - 11                                                                                                    |                                                                                                    |
|                                                                                                    |                                                                                                    |
| license Terms                                                                                                    |                                                                                                    |
| License Terms<br>Be sure to carefully read and understar<br>license terms. You must accept the licen                                                                                                    | nd all the rights and restrictions described in the<br>nse terms before you can install the software.                                                                                                    |
| License Terms<br>Be sure to carefully read and understar<br>license terms. You must accept the licen<br>MICROSOFT SOFTWARE LICENSE TER/<br>MICROSOFT VISUAL C++ 2008 RUNTII<br>PACK 1<br>These license terms are an agreement l<br>where you live, one of its affiliates) and<br>software named above, which includes<br>The terms also apply to any Microsoft<br>• updates,                                         | Ad all the rights and restrictions described in the nase terms before you can install the software.<br>MS<br>ME LIBRARIES (X86, IA64 AND X64), SERVICE<br>between Microsoft Corporation (or based on dyou. Please read them. They apply to the the media on which you received it, if any.                     |
| License Terms<br>Be sure to carefully read and understar<br>license terms. You must accept the licer<br>MICROSOFT SOFTWARE LICENSE TER/<br>MICROSOFT VISUAL C++ 2008 RUNTI<br>PACK 1<br>These license terms are an agreement I<br>where you live, one of its affiliates) and<br>software named above, which includes<br>The terms also apply to any Microsoft<br>• updates,<br>Press the Page Down key to see more t | Ad all the rights and restrictions described in the<br>nse terms before you can install the software.<br>MS<br>ME LIBRARIES (X86, IA64 AND X64), SERVICE<br>between Microsoft Corporation (or based on<br>d you. Please read them. They apply to the<br>the media on which you received it, if any.            |
| License Terms Be sure to carefully read and understar license terms. You must accept the licer MICROSOFT SOFTWARE LICENSE TERJ MICROSOFT VISUAL C++ 2008 RUNTII PACK 1 These license terms are an agreement 1 where you live, one of its affiliates) and software named above, which includes The terms also apply to any Microsoft • updates, Press the Page Down key to see more t I have read and accept the lice | And all the rights and restrictions described in the nase terms before you can install the software.<br>MS<br>ME LIBRARIES (X86, IA64 AND X64), SERVICE<br>between Microsoft Corporation (or based on dyou. Please read them. They apply to the ethe media on which you received it, if any.<br>Print<br>text. |

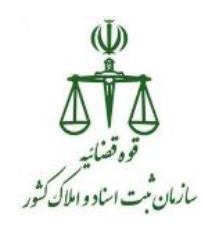

| ₩ Microsoft Visual C++ 2008 Redistributable Setup                                                                                                    |                |
|----------------------------------------------------------------------------------------------------|----------------|
| License Terms                                                                                                    |                |
|                                                                                                    |                |
| Be sure to carefully read and understand all the rights and restrictions describ                                                                                                    | ped in the     |
| license terms. You must accept the license terms before you can install the so                                                                                                    | oftware.       |
| MICROSOFT SOFTWARE LICENSE TERMS<br>MICROSOFT VISUAL C++ 2008 RUNTIME LIBRARIES (X86, IA64 AND X64), S<br>PACK 1<br>These license terms are an agreement between Microsoft Corporation (or ba               | SERVICE        |
| where you live, one of its affiliates) and you. Please read them. They apply<br>software named above, which includes the media on which you received it, if<br>The terms also apply to any Microsoft        | to the<br>any. |
| • updates,                                                                                                    | Print          |
| Press the Page Down key to see more text.                                                                                                    |                |
| (3-5)                                                                                                    |                |
| ✓ I have read and accept the license terms.                                                                                                    |                |
|                                                                                                    |                |
| < Back Install >                                                                                                    | Cancel         |
|                                                                                                    |                |
| All Minner & Visual Care 2008 Redictable Setur                                                                                                    |                |
| Microsoft Visual C++ 2008 Redistributable Setup                                                                                                    |                |
| Microsoft Visual C++ 2008 Redistributable Setup Installing components                                                                                                    |                |
| Microsoft Visual C++ 2008 Redistributable Setup Installing components                                                                                                    |                |
| Microsoft Visual C++ 2008 Redistributable Setup  Installing components  The items you selected are being installed.                                                                                         |                |
| Microsoft Visual C++ 2008 Redistributable Setup Installing components The items you selected are being installed.                                                                                           |                |
| Microsoft Visual C++ 2008 Redistributable Setup  Installing components  The items you selected are being installed.  Installation Progress:                                                                 |                |
| Microsoft Visual C++ 2008 Redistributable Setup  Installing components  The items you selected are being installed.  Installation Progress:                                                                 |                |
| Microsoft Visual C++ 2008 Redistributable Setup  Installing components  The items you selected are being installed.  Installation Progress:  Copying new files                                              |                |
| Microsoft Visual C++ 2008 Redistributable Setup  Installing components  The items you selected are being installed.  Installation Progress:  Copying new files File: mfc90cht.dll, Directory: , Size: 39936 |                |
| Microsoft Visual C++ 2008 Redistributable Setup  Installing components  The items you selected are being installed.  Installation Progress:  Copying new files File: mfc90cht.dll, Directory: , Size: 39936 |                |
| Microsoft Visual C++ 2008 Redistributable Setup  Installing components  The items you selected are being installed.  Installation Progress:  Copying new files File: mfc90cht.dll, Directory: , Size: 39936 |                |
| Microsoft Visual C++ 2008 Redistributable Setup  Installing components  The items you selected are being installed.  Installation Progress:  Copying new files File: mfc90cht.dll, Directory: , Size: 39936 |                |

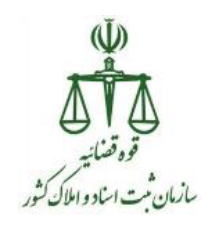

| Microsoft Visual C++ 2008 Redistributable Setup                                                        |                     |
|----------------------------------------------------------------------------------------------------|---------------------|
| Setup Complete                                                                                         |                     |
| Microsoft Visual C++ 2008 Redistributable has been succ                                                | essfully installed. |
| It is highly recommended that you download and install the latest s security updates for this product. | ervice packs and    |
| For more information, visit the following Web site:                                                    |                     |
| Product Support Center                                                                                 |                     |
|                                                                                                    |                     |
|                                                                                                    |                     |
|                                                                                                    | 36                  |
|                                                                                                    |                     |
|                                                                                                    | 44                  |
|                                                                                                    | Einish              |
|                                                                                                    | Finish              |

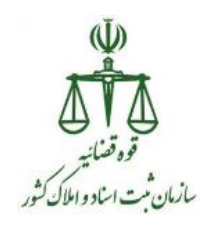

Run as روی فایل vcredist\_2010\_x64.exe کلیک راست کرده و سپس روی گزینه administrator کلیک نمایید.

| <ul> <li>ssl</li> <li>WebComponent</li> <li>httpcfg.exe</li> <li>Interop.IWshRuntimeLibr</li> <li>settings.txt</li> <li>Setup.exe</li> <li>Setup_2015_x64.exe</li> <li>vcredist_2008_x64.exe</li> <li>vcredist_2010_x64.exe</li> <li>vcredist_2012_x64.exe</li> <li>vcredist_2013_x64.exe</li> <li>vcredist_2013_x64.exe</li> </ul> | ary.dll                                                                                                    |
|----------------------------------------------------------------------------------------------------|----------------------------------------------------------------------------------------------------|
| <ul> <li>ssl</li> <li>WebComponent</li> <li>httpcfg.exe</li> <li>Interop.IWshRuntimeLibrary.dll</li> <li>settings.txt</li> <li>Setup.exe</li> <li>Setup_2015_x64.exe</li> <li>vcredist_2008_x64.exe</li> <li>vcredist_2010_x64.exe</li> <li>vcredist_2012_x64.exe</li> <li>vcredist_2012_x64.exe</li> </ul>                         | Open         Image: Second Strate in the strate in the st |

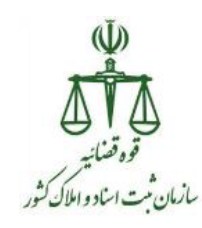

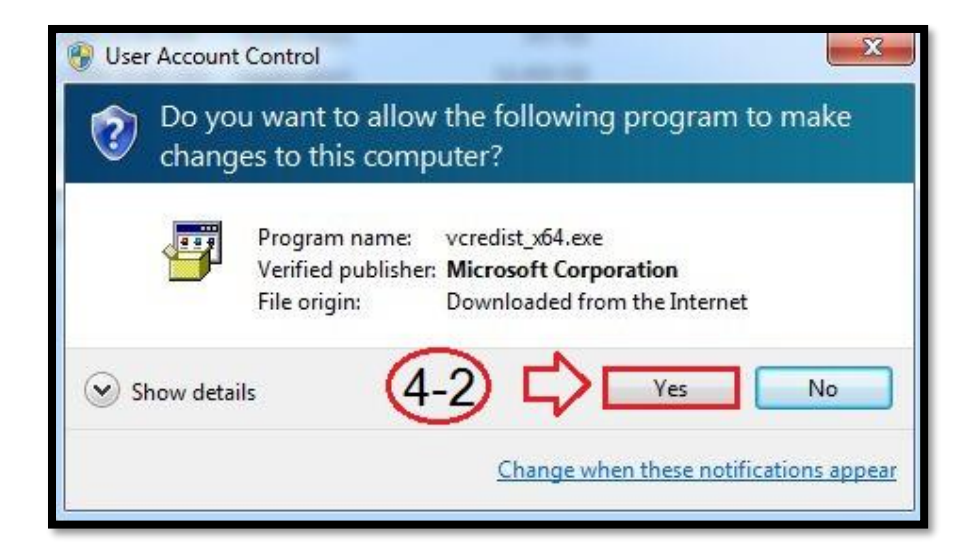

| Extracting Files | n 5,541 KB                    |
|------------------|-------------------------------|
| Extracting File: | n. 7,026 KB                   |
| To Directory:    | d:\94d778afcb939a53f4872af33c |
|                  |                               |
|                  |                               |

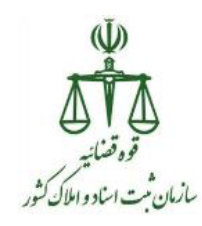

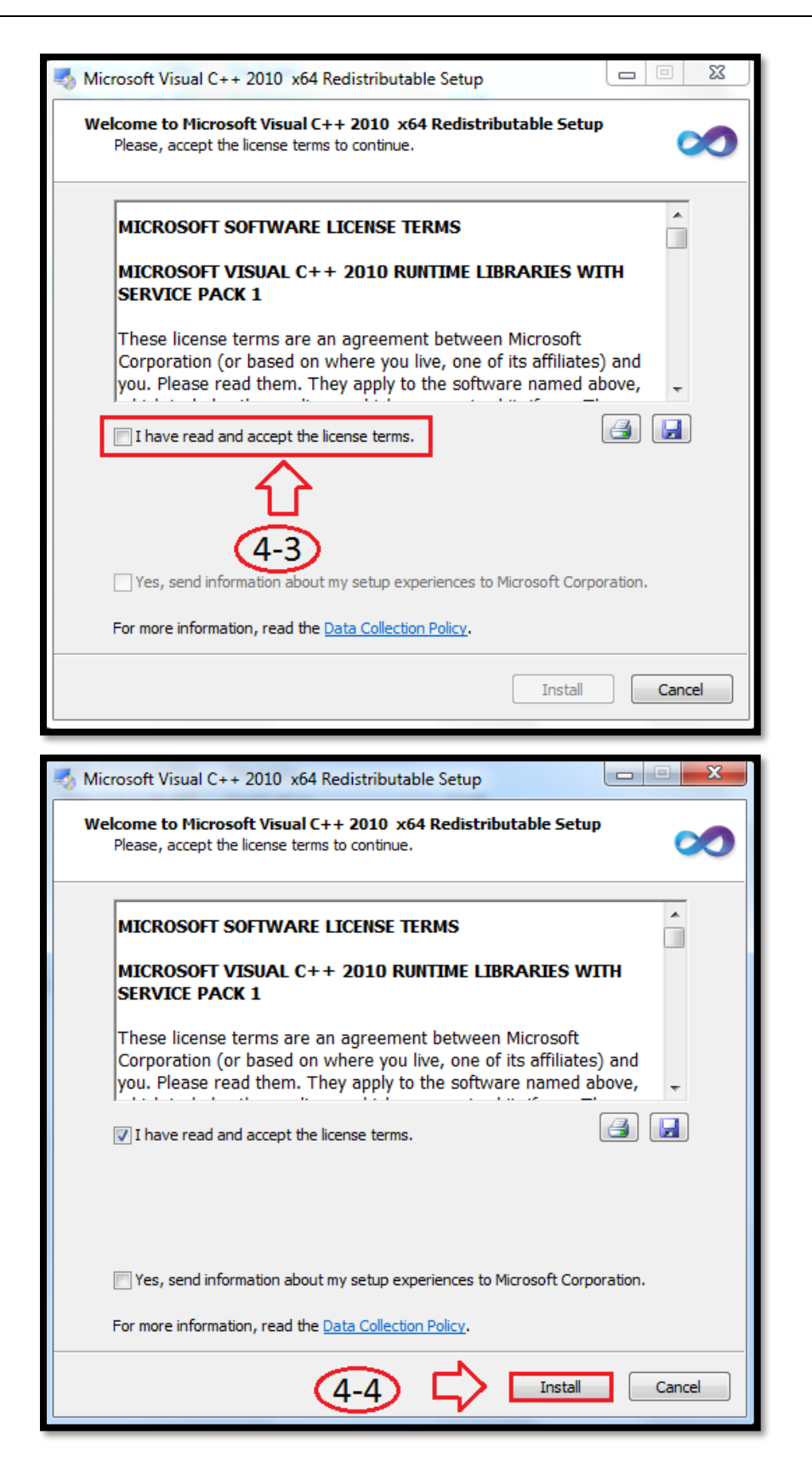

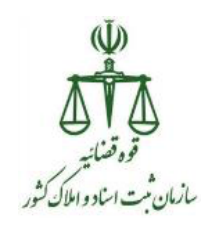

| s Microsoft Visual C++ 2010                                     | ) x64 Redistributable Setup                                                                                                    |
|-----------------------------------------------------------------|----------------------------------------------------------------------------------------------------|
| Installation Progress<br>Please, wait while the M<br>installed. | crosoft Visual C++ 2010 x64 Redistributable is being 🛛 💓                                                                                                    |
|                                                                 |                                                                                                    |
| File security verification:                                     |                                                                                                    |
|                                                                 |                                                                                                    |
| All files were verified suc                                     | cessfully.                                                                                                    |
| Installation progress:                                          | 0                                                                                                    |
|                                                                 |                                                                                                    |
| Installing Microsoft Visua                                      | l C++ 2010 Redistributable                                                                                                    |
|                                                                 |                                                                                                    |
|                                                                 |                                                                                                    |
|                                                                 | Cancel                                                                                                    |
| L                                                               |                                                                                                    |
| Microsoft Visual C++ 201                                        | ) v64 Redictributable Setup                                                                                                    |
| Microsoft Visual C++ 2010                                       | ) x64 Redistributable Setup                                                                                                    |
| Microsoft Visual C++ 2010                                       | 0 x64 Redistributable Setup                                                                                                    |
| Microsoft Visual C++ 2010                                       | D x64 Redistributable Setup                                                                                                    |
| Microsoft Visual C++ 2010<br>Microsoft                          | D x64 Redistributable Setup                                                                                                    |
| Microsoft Visual C++ 2010                                       | 0       x64 Redistributable Setup         Installation Is Complete         Microsoft Visual C++ 2010         x64 Redistributable has been installed.                                                                                        |
| Microsoft Visual C++ 2010                                       | x64 Redistributable Setup         Installation Is Complete         Microsoft Visual C++ 2010 x64 Redistributable has been installed.         You can check for more recent versions of this package on the Microsoft Visual Studio website. |
| Microsoft Visual C++ 2010                                       | x64 Redistributable Setup         Installation Is Complete         Microsoft Visual C++ 2010 x64 Redistributable has been installed.         You can check for more recent versions of this package on the Microsoft Visual Studio website. |
| Microsoft Visual C++ 2010                                       | x64 Redistributable Setup         Installation Is Complete         Microsoft Visual C++ 2010 x64 Redistributable has been installed.         You can check for more recent versions of this package on the Microsoft Visual Studio website. |

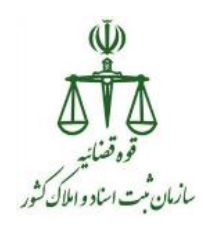

Run as روی فایل vcredist\_2012\_x64.exe کلیک راست کرده و سپس روی گزینه administrator کلیک نمایید.

| <ul> <li>ssl</li> <li>WebComponent</li> <li>httpcfg.exe</li> <li>Interop.IWshRuntimeLib</li> <li>settings.txt</li> <li>Setup.exe</li> <li>Setup.2015_x64.exe</li> <li>vcredist_2008_x64.exe</li> <li>vcredist_2010_x64.exe</li> <li>vcredist_2012_x64.exe</li> <li>vcredist_2013_x64.exe</li> </ul> | rary.dll                                      |
|----------------------------------------------------------------------------------------------------|-----------------------------------------------|
| <b>n</b> .                                                                                                    | 0                                             |
| issi 👔                                                                                                    | Open                                          |
| WebComponent                                                                                                    | Edit with PhyStorm                            |
| Interon IWshRuntimel ibrary dll                                                                                                    | Sh/Drive Pro                                  |
| settings.txt                                                                                                    | Troubleshoot compatibility                    |
| 🚲 Setup.exe                                                                                                    | Scan with Microsoft Security Essentials       |
| 🖟 Setup_2015_x64.exe                                                                                                    | Chara with                                    |
| 🖾 vcredist_2008_x64.exe 🛌                                                                                                    | Add to archive                                |
| 🖉 vcredist_2010_x64.exe                                                                                                    | Add to "veredist 2012 x64 rar"                |
| 1 vcredist_2012_x64.exe                                                                                                    | Compress and email                            |
| The vcredist_2013_xb4.exe                                                                                                    | Compress to "vcredist 2012 x64.rar" and email |
|                                                                                                    |                                               |

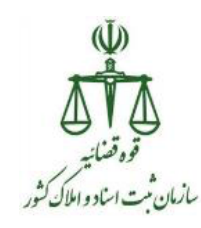

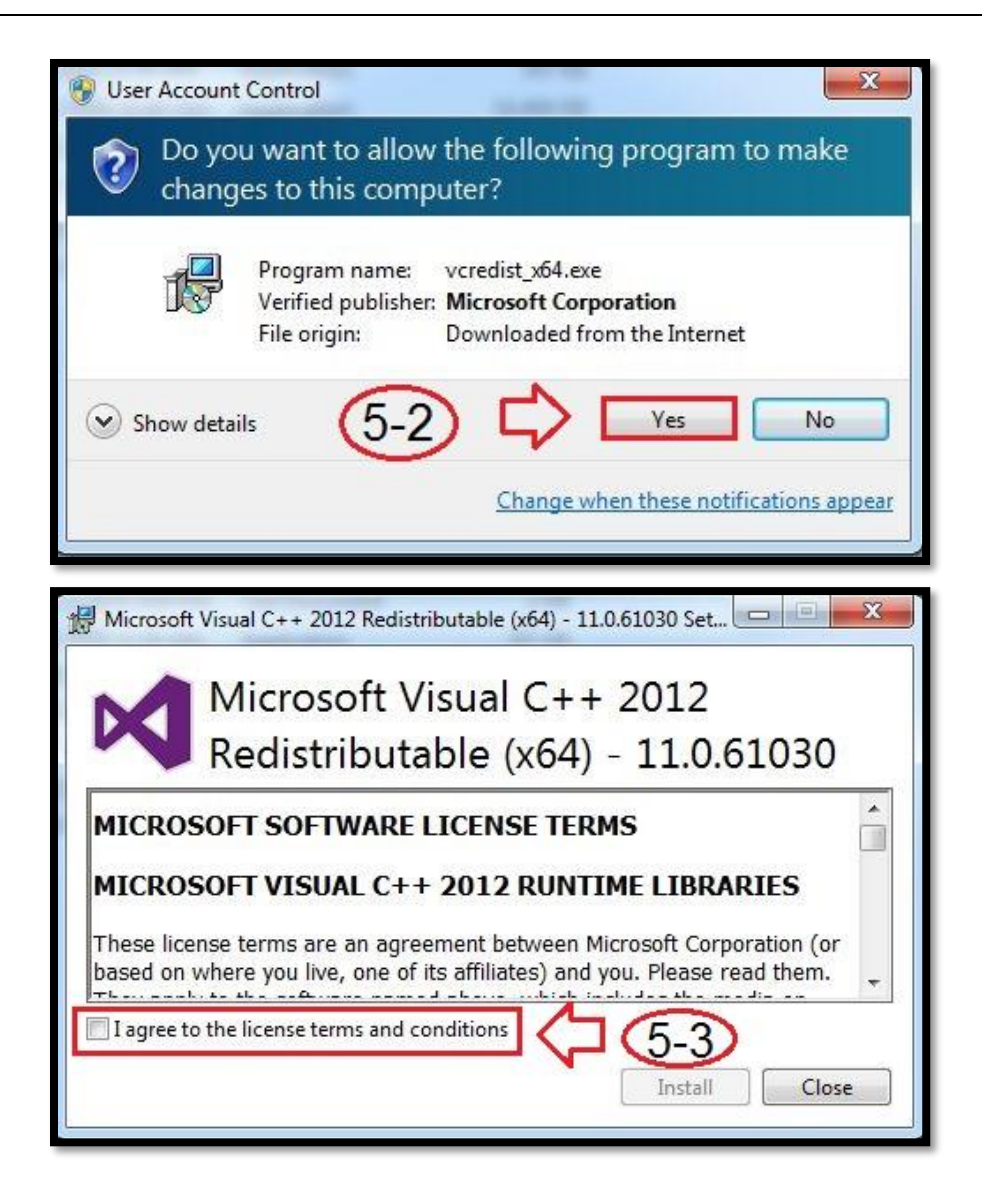

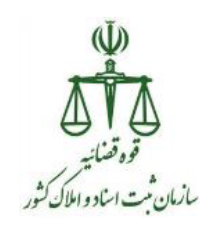

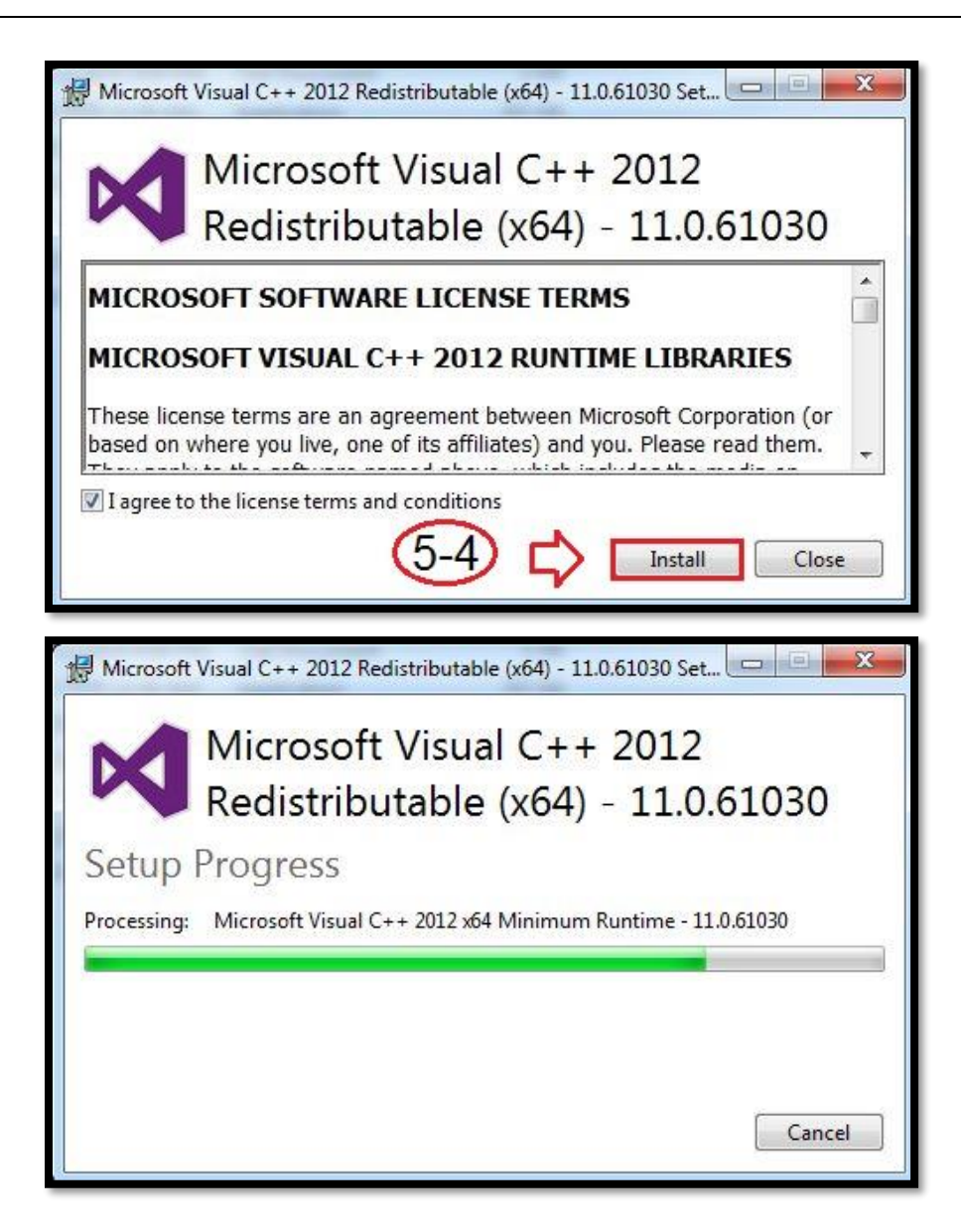

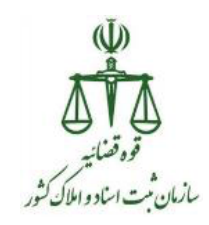

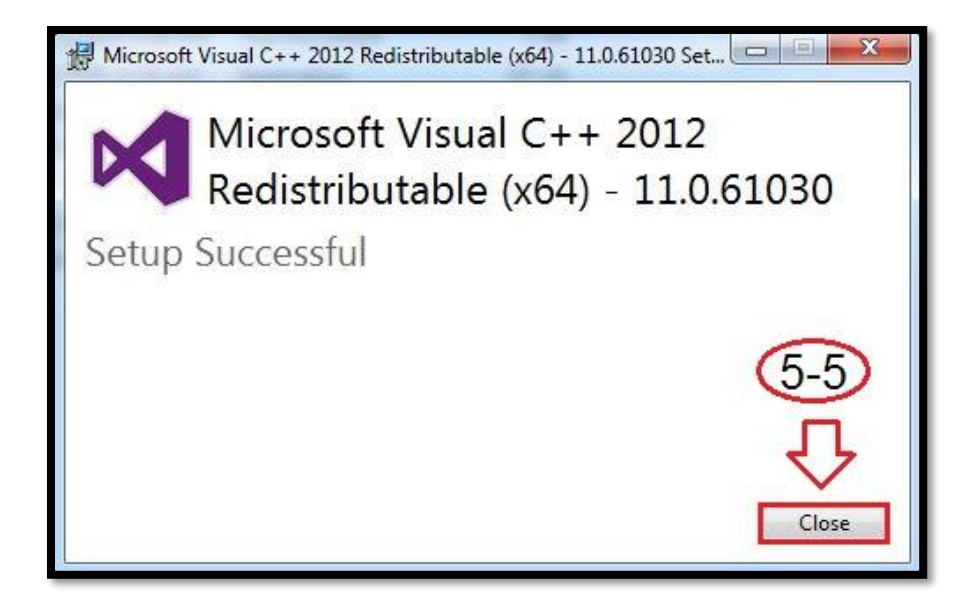

Run as روی فایل vcredist\_2013\_x64.exe کلیک راست کرده و سپس روی گزینه administrator

| 📕 ssl                          |  |
|--------------------------------|--|
| 🍌 WebComponent                 |  |
| 💷 httpcfg.exe                  |  |
| Interop.IWshRuntimeLibrary.dll |  |
| 📄 settings.txt                 |  |
| 🚲 Setup.exe                    |  |
| 援 Setup_2015_x64.exe           |  |
| wcredist_2008_x64.exe          |  |
| wcredist_2010_x64.exe          |  |
| 🕼 vcredist_2012_x64.exe        |  |
| 援 vcredist_2013_x64.exe (6)    |  |
|                                |  |
|                                |  |
|                                |  |

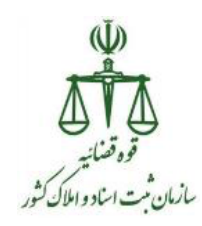

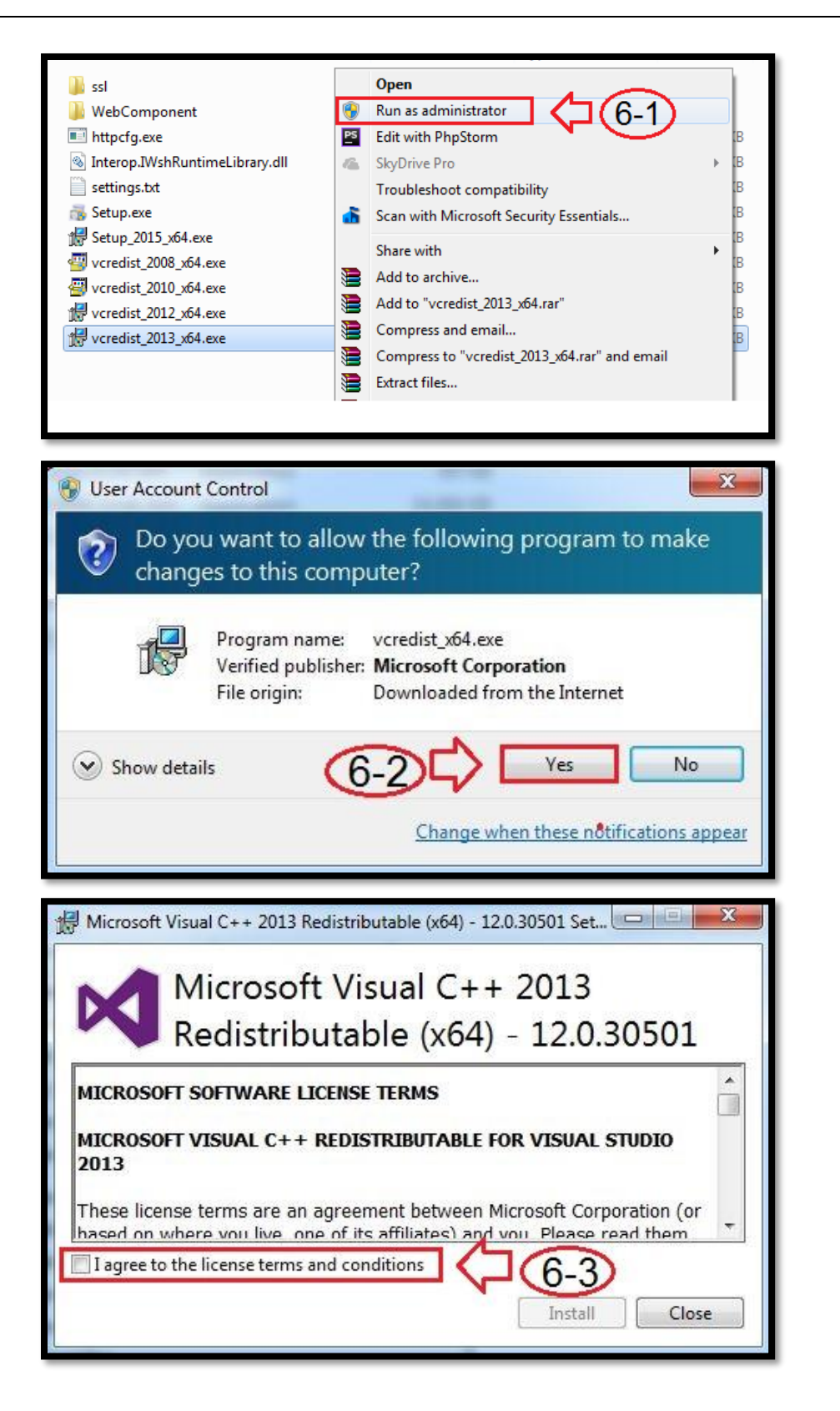

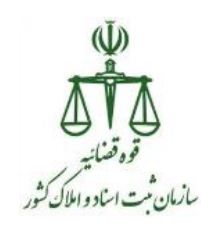

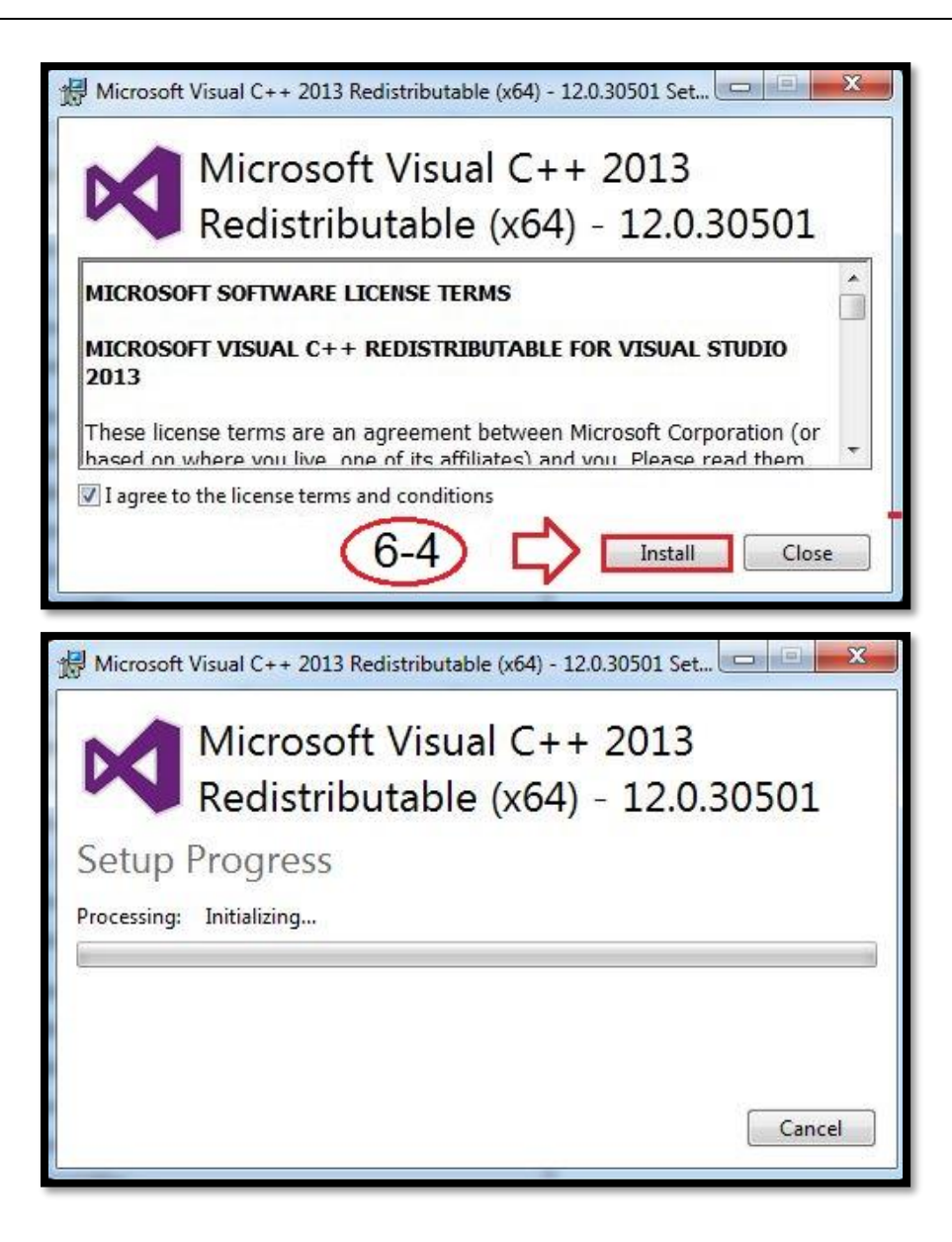

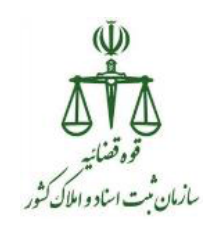

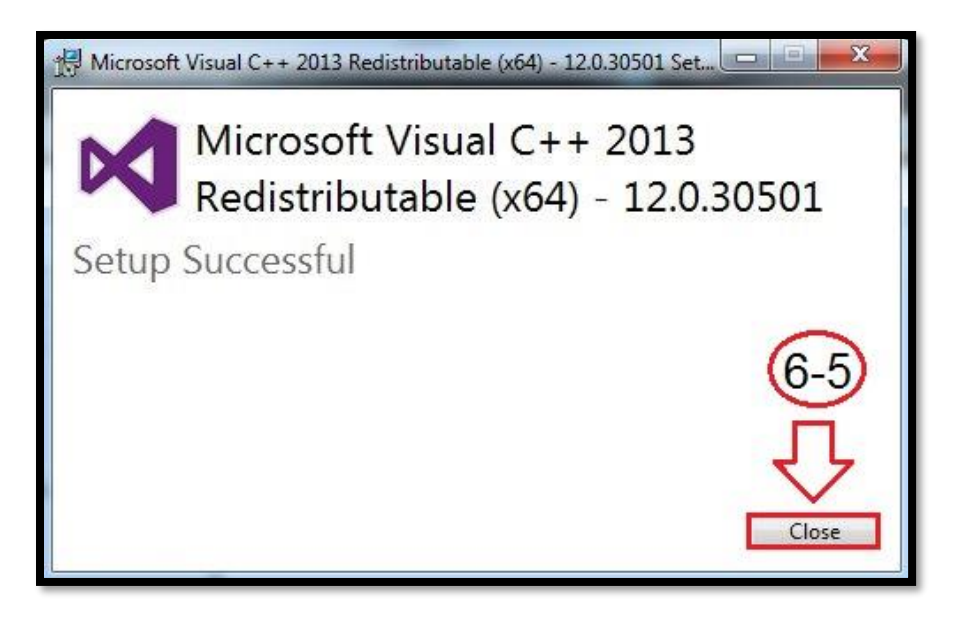

میانبر سرویس تطبیق اثر انگشت روی desktop ایجاد می گردد.

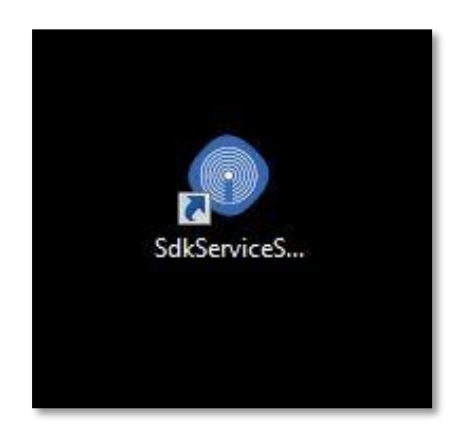

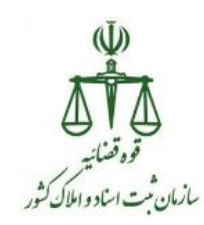

حال بروی میانبر دابل کلیک نمایید، تا نرم افزار واسط سرویس اجرا گردد. در صورتی که با خطای

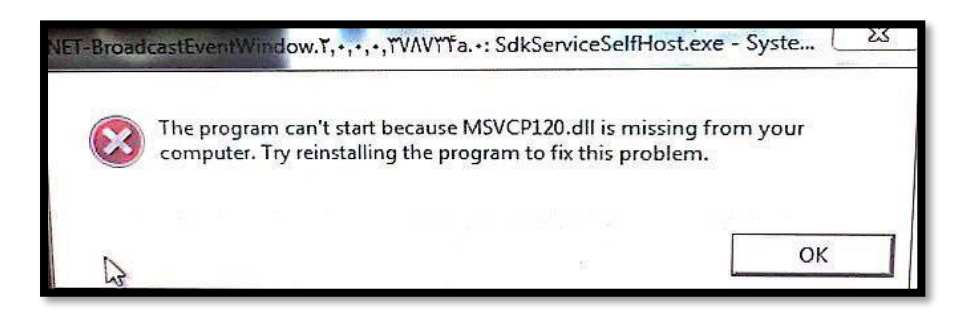

مواجه شدید فایل "فایل پیش نیاز سرویس تطبیق اثر انگشت" را با توجه به معماری سیستم (۳۲ یا ۶۴ بیتی) از سامانه <u>http://downloads.ssar.ir</u> دانلود نموده و بر روی رایانه نصب نمایید.

| مرکز دانلود پیش نیازهای سامانه ثبت الکترونیک اسناد                                                                                                    |
|----------------------------------------------------------------------------------------------------|
| راهنمای شیوه راه تعازی اعضای اکثرونیک استاد<br>راهنمای کاربری دستگاه اتر اکثمت<br>دریافت میان انزار ترتکشت<br>دریاور دستگاه Ros<br>دراور دستگاه Minol در مستقاه تر اکثر<br>دراور دستگاه Suprema<br>دراور دستگاه InDl<br>دراور دستگاه از ترک<br>دراور دستگاه مارا از ترک<br>دریافت میان انزار ایکتر<br>دریافت میان انزار ایکتر<br>دریافت میان انزار ویز |
| راهتماى تعب ميان قزار <b>50ع</b><br>فا <u>يل بيش نياز ا</u> مضاى اكثرونيك - <mark>SSAAInstaller</mark>                                                                                                    |
| ميان افزار سروس تطبيق اتر انگشت<br>فايل پيش نياز سروس تطبيق اتر انگشت- ٢٢<br>فايل پيش نياز سروس تطبيق اتر انگشت- ٢٢                                                                                                    |

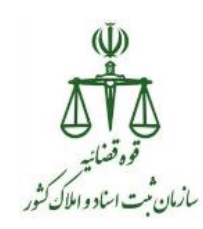

در غیر اینصورت مطابق مراحل زیر عمل نمایید.

| un this software?                                                                                                    | be ventied. Are you sure yo                                                                                                    | ou want to    |
|----------------------------------------------------------------------------------------------------|----------------------------------------------------------------------------------------------------|---------------|
| Name:m Fil                                                                                                    | es\WebComponent\SdkService                                                                                                    | eSelfHost.exe |
| Publisher: Unkno                                                                                                    | wn Publisher                                                                                                    |               |
| Time: Applie                                                                                                    | tion                                                                                                    |               |
| Type. Applica                                                                                                    | auon                                                                                                    |               |
| From: C:\Prog                                                                                                    | gram Files\WebComponent\Sd                                                                                                    | lkServiceSel  |
| Aways ask before opening                                                                                                    | this file                                                                                                    | Cancel        |
|                                                                                                    | a only full sollware from Dublishe                                                                                                    | as you trust. |
| Web Component 5.0.05                                                                                                    | nat software to run?                                                                                                    | <b>-</b> ×    |
| eb Component 5.0.0.5                                                                                                    | nat software to run?                                                                                                    | 5.0.05        |
|                                                                                                    | nat software to run?                                                                                                    | 5.0.0.5       |
| Publisher. Tod should be component 5.0.0.5 I home Logs Application Setting: Actions Path Initialize_v1                                                                                                    | nat software to run?                                                                                                    | 5.0.05        |
| Yeb Component 5.0.0.5         Image: home         Image: home                                                                                                    | nat software to run?<br>initialize_v1<br>authenticate_v1                                                                                                    | 5.0.0.5       |
| How can I decide will         Yeb Component 5.0.0.5         Image: A component 5.0.0.5         Image: A co | initialize_v1<br>authenticate_v1<br>changePin_v1                                                                                                    | 5.0.0.5       |
| How can I decide will         Yeb Component 5.0.0.5         Image: A component 5.0.0.5         Image: A co | initialize_v1<br>authenticate_v1<br>changePin_v1<br>getMocFingerIndex_v1                                                                                                 | 5.0.05        |
| How can I decide will         How can I decide will         Yeb Component 5.0.0.5         Image: A component 5.0.0.5         Image: A compone | initialize_v1<br>authenticate_v1<br>changePin_v1<br>getMocFingerIndex_v1<br>sign_v1                                                                                      | 5.0.05        |
| How can I decide will         How can I decide will         Web Component 5.0.0.5         Image: A component 5.0.0.5         Image: A compone | initialize_v1<br>authenticate_v1<br>changePin_v1<br>getMocFingerIndex_v1<br>sign_v1<br>unblockPin_v1                                                                     | 5.005         |
| Web Component 5.0.0.5                                                                                                    | initialize_v1<br>authenticate_v1<br>changePin_v1<br>getMocFingerIndex_v1<br>sign_v1<br>unblockPin_v1<br>finalize_v1                                                      | 5.0.05        |
| How can I decide will         How can I decide will         Web Component 5.0.0.5         Image: A component 5.0.0.5         Image: A component 5.0.5         Image: A component | initialize_v1<br>authenticate_v1<br>changePin_v1<br>getMocFingerIndex_v1<br>sign_v1<br>unblockPin_v1<br>finalize_v1                                                      | 5.0.05        |
| Web Component 5.0.0.5                                                                                                    | initialize_v1<br>authenticate_v1<br>changePin_v1<br>getMocFingerIndex_v1<br>sign_v1<br>unblockPin_v1<br>finalize_v1<br>https<br>localhost                                | 5.0.05        |
| How can I decide will         How can I decide will         How can I decide will         Web Component 5.0.0.5         Image: A component 5.0.0.5         Image: A component 5. | initialize_v1<br>authenticate_v1<br>changePin_v1<br>getMocFingerIndex_v1<br>sign_v1<br>unblockPin_v1<br>finalize_v1<br>https<br>localhost<br>sdkService                  | 5.0.05        |
| Application Setting: E Actions Path Initialize_v1 Authenticate_v1 ChangePin_v1 GetMocFingerIndex_v1 Sign_v1 UnblockPin_v1 Finalize_v1 Base Address Protocol Host Name Root Context Path Port                                                                                                    | initialize_v1<br>authenticate_v1<br>changePin_v1<br>getMocFingerIndex_v1<br>sign_v1<br>unblockPin_v1<br>finalize_v1<br>https<br>localhost<br>sdkService<br>12000         | 5.0.05        |
| Automistic: Tod shout<br>How can I decide will<br>how can I decide will<br>be component 5.0.0.5<br>home                                                                                                    | initialize_v1<br>authenticate_v1<br>changePin_v1<br>getMocFingerIndex_v1<br>sign_v1<br>unblockPin_v1<br>finalize_v1<br>https<br>localhost<br>sdkService<br>12000<br>True | 5.0.05        |
| How can I decide will         How can I decide will         How can I decide will         Web Component 5.0.0.5         Image: A component 5.0.0.5         Image: A component 5.0.5         Image: A component 5.0.5         Image: A component 5.0.5< | initialize_v1<br>authenticate_v1<br>changePin_v1<br>getMocFingerIndex_v1<br>sign_v1<br>unblockPin_v1<br>finalize_v1<br>https<br>localhost<br>sdkService<br>12000<br>True | 5.0.05        |

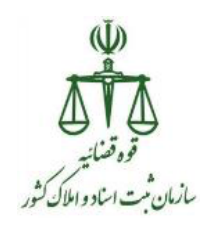

توجه :

۱-در زمانیکه سیستم خود را در اول روز روشن می نمایید، لازم است قبل از ورود به سامانه ثبت الكترونيك اسناد نسبت به فعال بودن (روشن بودن) ميان افزار web component 5.0.0.5 مطمئن شويد. (تصوير فوق ) ۲- در زمانیکه میان افزار web component 5.0.0.5 را یکبار اجرا نموده باشید و مجدد بخواهید آن را اجرا نمایید پیام زیر نمایش داده می شود.

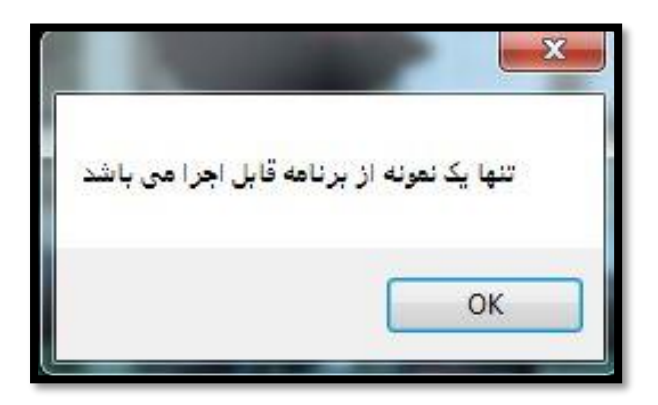

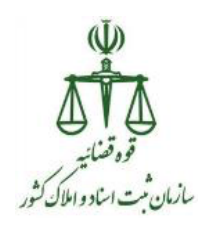

حال پس از نصب و اجراء میان افزار web component 5.0.0.5 مطابق مراحل ذکر شده در بالا می توانید در سامانه ثبت الکترونیک اسناد، در زمان اخذ اثر انگشت اصحاب سند از سرویس تطبیق اثر انگشت اخذ شده در سامانه، با اثر انگشت ذخیره شده در کارت هوشمند ملی استفاده نمایید، که مراحل آن به شرح زیر می باشد:

 قبل از کلیک بر روی دکمه " اخذ اثر انگشت اصحاب سند"، در سربرگ "تأیید سند" کارت هوشمند ملی را در دستگاه اثر انگشت به صورت صحیح وارد نمایید.

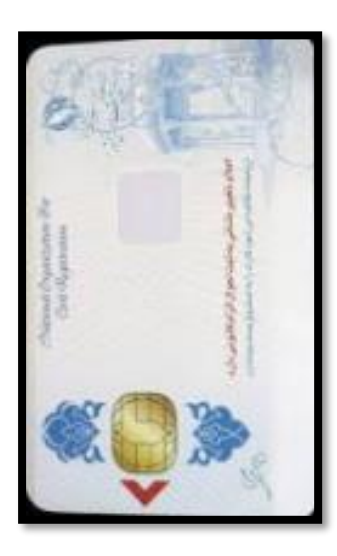

 در سامانه ثبت الکترونیک اسناد، در هنگام تنظیم سند، پس از مراحل اخذ شناسه یکتا، پرداخت هزینه ها و چاپ نسخه پشتیبان، بر روی دکمه " اخذ اثر انگشت اصحاب سند"، در سربرگ "تأیید سند" کلیک نمایید.

| ×   | ثبت جاب نسخه بشتيبان سند رسيد پرداخت هزينه ها                  |                            |                             | 🕮 سند قطعي منقول - وسايل نقليه    |  |
|-----|----------------------------------------------------------------|----------------------------|-----------------------------|-----------------------------------|--|
|     | وضعیت اچاپ نسخه پشتیبان سند گرفته شده است 🔹<br>خذ شناسه یکنا 🊺 | الريخ ا-                   | زمان ورود پرونده            | شماره پرونده<br>شناسه یکنا سند    |  |
|     | برداخت هزينه ها تاييد سند پيامک                                | محاسبه هزينه ها شناسه يكنا | بهای سند شرایط و متون حقوقی | متعاملين مورد معامله ساير اطلاعات |  |
| 111 | اطلاعات اممای اصحاب سند                                        |                            |                             |                                   |  |

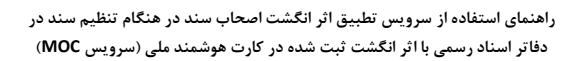

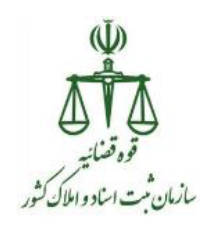

 حال شخص مورد نظر جهت اخذ اثر انگشت را انتخاب نموده و بر روی دکمه "اخذ اثر انگشت و توضیحات" کلیک نمایید.

| × | ثبت                                                    |                                                    |               |                                                                                                    |               |            |    |
|---|--------------------------------------------------------|----------------------------------------------------|---------------|----------------------------------------------------------------------------------------------------|---------------|------------|----|
|   | ر تمویر اثرانگشت —                                     | شخص ذی سمت<br>- تصویر اثرانگشت                     |               | جهت اخذ اثرانگشت یا درج توضیحات هر شخص، ردیف مورد نظر را انتخاب<br>نموده و دکمه اخذ اثر انگشت را فشار دهید و یا بر روک ردیف جدول دوبار کلیک<br>نمایید. |               |            |    |
|   | த் த் த் த்                                            |                                                    |               | : كل: 2                                                                                                    | >> تعداد      | 1 : از : 1 | >> |
| = | thereign thereign thereign                             | اخذ اثر انگشت و توضیحات<br>جذف اثر انگشت و توضیحات | اخذ اثرانگشت؟ | سمت<br>معامل                                                                                                    | شمارہ ملی<br> | مشخصات شخص | •  |
|   | Showin therein therein                                 | - توضيحات                                          |               | ۔<br>متعامل                                                                                                    |               |            |    |
|   | ileacija ileacija ileacija<br>Marija ileacija ileacija |                                                    |               |                                                                                                    |               |            |    |
| • | the the there there a                                  |                                                    |               |                                                                                                    |               |            |    |

اگر شخص مورد نظر دارای کارت هوشمند ملی باشد، در سامانه پیام زیر نمایش داده می شود
 که برای ادامه کار بر روی دکمه "بلی" کلیک نمایید.

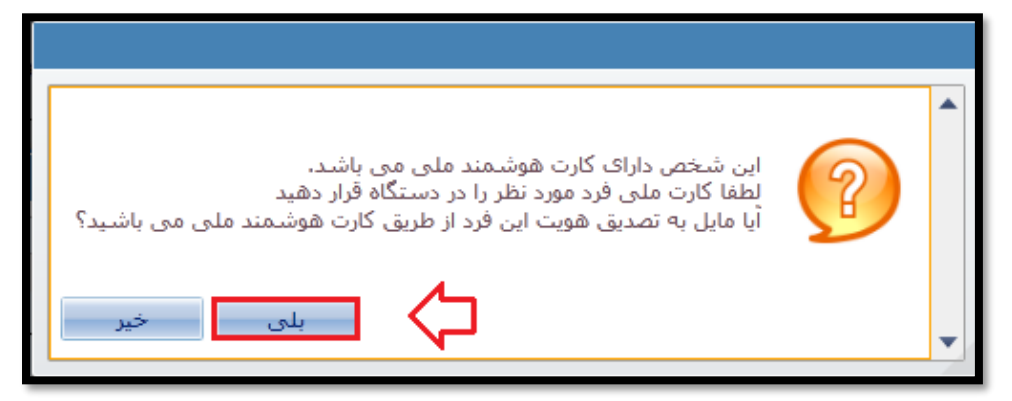

در این مرحله بایستی انگشت مورد نظر جهت اخذ اثر انگشت را انتحاب نمایید.

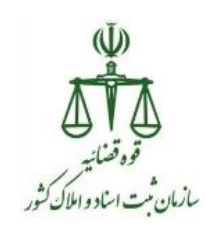

| x                                                                                             |                                                                                                    |                                              |
|-----------------------------------------------------------------------------------------------|----------------------------------------------------------------------------------------------------|----------------------------------------------|
| ▲                                                                                             | - راهنمای مراحل اخذ اثر انگشت :<br>* مهلت ذخیره:5 دقیقه<br>1- از شخص بخواهید انگشت خود<br>را بر روی دستگاه قرار دهد.<br>2- دکمه اخذ اثرانگشت را فشار<br>دهید<br>3- در صورتی که اثرانگشت اخذ<br>شده دارای کیفیت مناسب است،<br>و در غیراینصورت مراحل فوق را<br>تکرار نمایید. | متعامل:<br>اشاره دست راست<br>تصویر اثر انگشت |
| در صورت تمایل به رویت عکس<br>کارت شناسایی ملی شخص،<br>شماره 9 رقمی پشت کارت را وارد<br>نمایید |                                                                                                    | - توضيحات :                                  |
|                                                                                               | انصراف                                                                                                    | اخذ اثر انگشت                                |
| مشاهده تصویر کارت ملی                                                                         | و ذخیرہ                                                                                                    | تاييد و                                      |
| •                                                                                             |                                                                                                    |                                              |

توجه :

لازم به ذکر است که برای اشخاصی که دارای کارت هوشمند ملی می باشند، فقط تصویر دو تا انگشت در کارت هوشمند ملی ذخیره شده است.

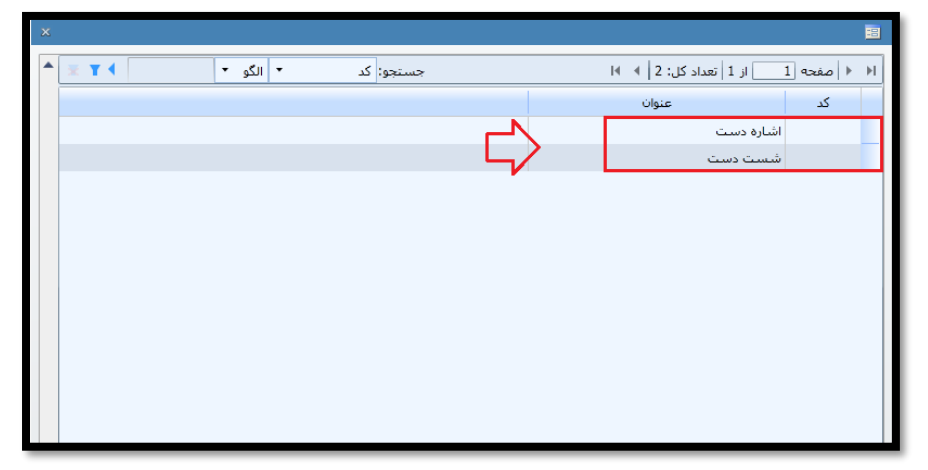

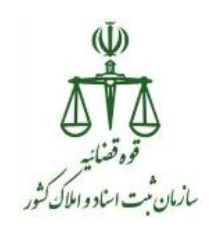

 اثر انگشت از دستگاه مربوطه که کارت هوشمند ملی در آن قرار می گیرد، أخذ می شود. در این مرحله لازم است که پین شناسایی کارت هوشمند ملی در پنجره مربوطه وارد شود.

|                  | YE .   | سامانه احراز مویت                         |
|------------------|--------|-------------------------------------------|
|                  |        | لطفا بین شناسایی را وارد نمایید<br>1<br>1 |
| تاييد لغو عمليات | J \$⊅@ |                                           |

## توجه :

۱- در صورتیکه پین شناسایی کارت هوشمند ملی شخص مورد نظر به درستی وارد شده باشد، مرحله بعد اجرا می شود، در غیر اینصورت بایستی پین صحیح را مجدد وارد نمایید.
 ۲- اگر شخص مورد نظر، پین شناسایی کارت هوشمند ملی خود را فراموش کرده یا بلاک ( قفل ) شده باشد، این امکان در دفترخانه فراهم گردیده تا سردفتر بتواند برای شخص مورد نظر پین جدید تعریف نماید، که راهنمای آن در سامانه ثبت الکترونیک اسناد در قسمت راهنما به نام " راهنمای تغییر رمز کارت هوشمند ملی خود دارد.

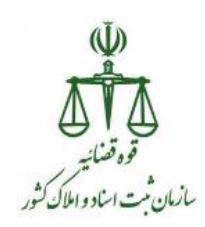

 در صورت تطبیق اثر انگشت با کارت هوشمند ملی، تصویر شخص به همراه توضیحات مربوط به تصدیق هویت به سردفتر نمایش داده می شود.

| x                                                  |                                                                                                    | =                            |  |
|----------------------------------------------------|----------------------------------------------------------------------------------------------------|------------------------------|--|
| 1398.9                                             |                                                                                                    | متعامل:                      |  |
| - تصویر کارت ملی                                   | راهنمای مراحل اخذ اثر انگشت :                                                                                                    | _ تصویر اثر انگشت            |  |
|                                                    | * مهلت ذخیره:5 دقیقه<br>1- از شخص بخواهید انگشت خود<br>را بر روی دستگاه قرار دهد.<br>2- دکمه اخذ اثرانگشت را فشار<br>دهید.<br>3- در صورتی که اثرانگشت اخذ<br>شده دارای کیفیت مناسب است،<br>دکمه (تایید و ذخیره) را فشار دهید<br>و در غیراینصورت مراحل فوق را<br>تکرار نمایید. |                              |  |
| در صورت تمایل به رویت عکس<br>کارت شناسایی ملی شخص، |                                                                                                    | - توضيحات :                  |  |
| شماره 9 رقمی پشت کارت را وارد<br>نمایید            | ند ملی با موفقیت انجام شد                                                                                                    | تصدیق هویت از طریق کارت هوشم |  |
|                                                    | انصراف                                                                                                    | اخذ اثر انگشت                |  |
| مشاهده تصویر کارت ملی                              | تاييد و ذخيره                                                                                                    |                              |  |
|                                                    |                                                                                                    |                              |  |

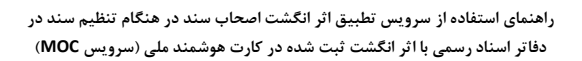

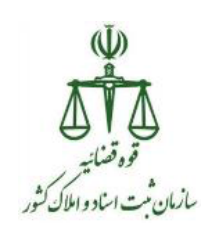

## مراحل أخذ اثر انگشت با توجه به سرویس MOC :

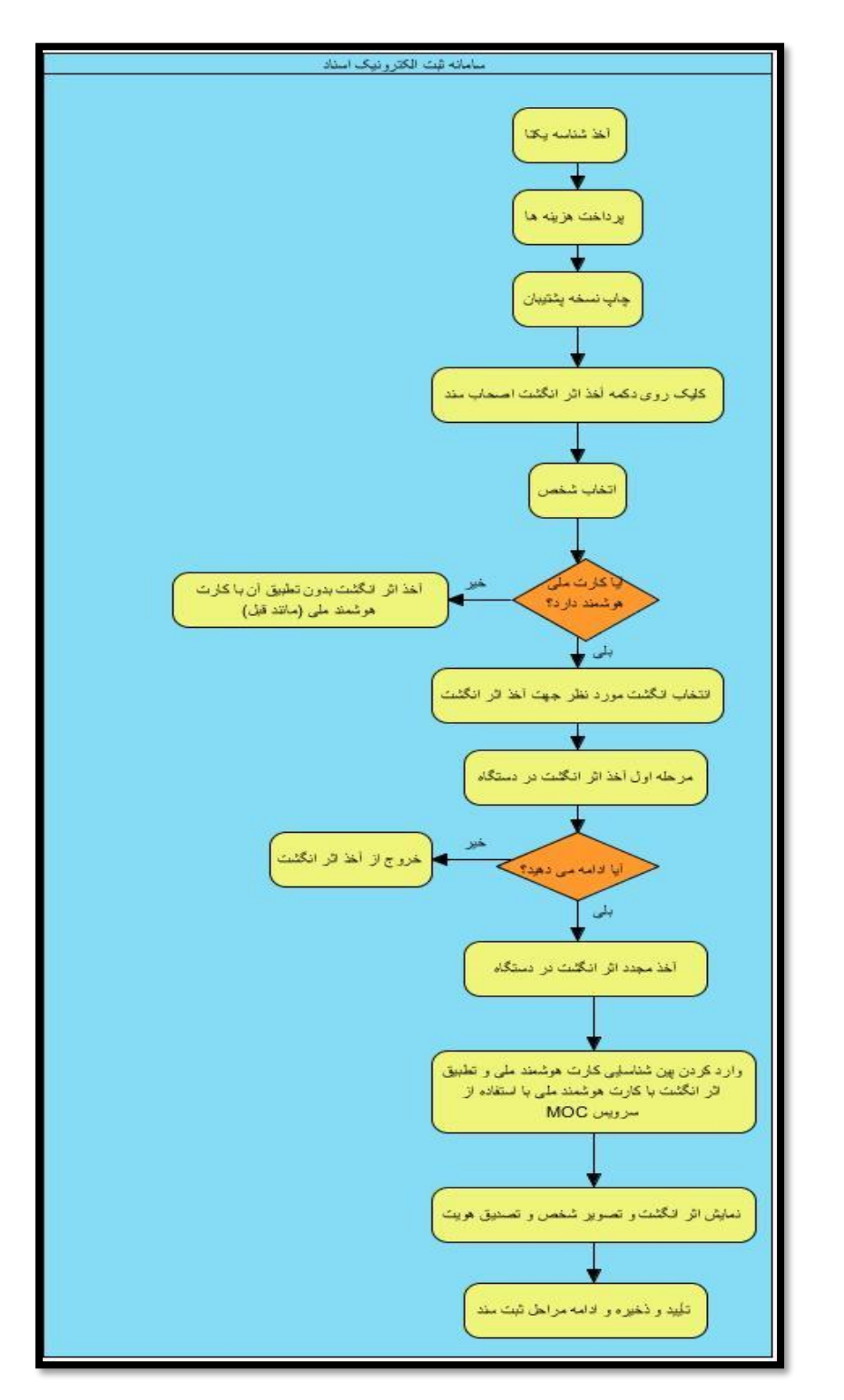